### **BAB IV**

### HASIL DAN PEMBAHASAN

### 4.1 Requirement Planning

Adapun *requirement planning* pada penelitian yang peneliti lakukan dalam proses penyusunan skripsi terkait dengan topik Sistem Informasi Manajemen Pendidikan Madrasah (Sispemad) pada Kementerian Agama Kabupaten Serdang Bedagai Menggunakan Metode *Executive Information System* (EIS) yaitu sebagai berikut: membuat profil terkait dengan objek penelitian yang akan dibahas yaitu Kementrian Agama Kabupaten Serdang Bedagai, membuat analisa sistem yang sedang berjalan, membuat analisa sistem usulan, membuat desain proses (*use case diagram, activity diagram, sequence diagram, class diagram*), serta membuat rancangan *database* dan desain *interface*.

### 4.1.1 Profil Kementrian Agama Kabupaten Serdang Bedagai

Kantor Kementerian Agama Kabupaten Serdang Bedagai, yang dahulu Bernama kantor Departemen Agama Kabupaten Serdang Bedagai (KANDEPAG SERDANG BEDAGAI), berdiri sejak tanggal 1 Mei tahun 2006 dengan Pejabat Kepala Kantor saat itu adalah H.M Hasbi,MH yang bertugas hingga tahun 2013. Pertama sekali berdiri kantor Kementerian Agama Serdang Bedagai bertempat di Ruko ABC Medan -Tebing tinggi, Sei Rampah, kemudian pada tahun 2008 pindah di kompleks DPRD, Firdaus Sei rampah samapai dengan sekarang.

Pada tahun 2013 s.d tahun 2016, Kepala Kantor Kementerian Agama Kabupaten Serdang Bedagai dijabat oleh Bapak H.M. David Saragih,S.Ag,MM, dilanjutkan oleh kepemimpinan Bapak H. Safii,MA pada tahun 2017 sampai dengan tahun 2019. Penerus Kepala Kantor Kementerian Agama Kabupaten Serdang Bedagai untuk tahun 2019 sampai dengan tahun 2022 dijabat oleh Bapak H. Sarmadan Nur Siregar,M.Pd, selanjutnya pada tahun 2020 sampai dengan sekarang Kepala kantor Kementerian Agama Kabupaten Serdang Bedagai dijabat oleh Bapak H. Zulkifli Sitorus MA.

### 4.1.1.1 Visi dan Misi Kementrian Agama Kabupaten Serdang Bedagai

Adapun visi dari Kementrian Agama Kabupaten Serdang Bedagai yaitu "Kementerian Agama yang profesional dan andal dalam membangun masyarakat yang saleh, moderat, cerdas dan unggul untuk mewujudkan Indonesia maju yang berdaulat, mandiri, dan berkepribadian berdasarkan gotong royong".

Sedangkan misi dari Kementrian Agama Kabupaten Serdang Bedagai yaitu sebagai berikut:

- 1. Meningkatkan kualitas kesalehan umat beragama.
- 2. Memperkuat moderasi beragama dan kerukunan umat beragama.
- 3. Meningkatkan layanan keagamaan yang adil, mudah dan merata.
- 4. Meningkatkan layanan pendidikan yang merata dan bermutu.
- 5. Meningkatkan produktivitas dan daya saing pendidikan.
- 6. Memantapkan tata kelola pemerintahan yang baik (*Good Governance*).

### 4.1.1.2 Logo Kementrian Agama Serdang Bedagai

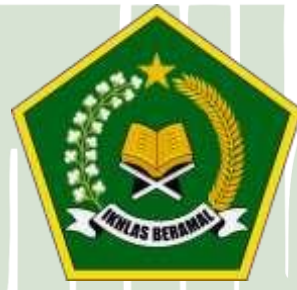

Gambar 4.1. Logo Kementrian Agama Serdang Bedagai (Sumber: Kementrian Agama Serdang Bedagai)

Berikut merupakan penjelasan dari gambar logo diatas yaitu:

- 1. Bintang bersudut lima yang melambangkan sila Ketuhanan Yang Maha Esa
- dalam Pancasila, bermakna bahwa karyawan Kementerian Agama selalu menaati dan menjunjung tinggi norma-norma agama dalam melaksanakan tugas Pemerintahan dalam Negara Republik Indonesia yang berdasarkan Pancasila.
- 17 kuntum bunga kapas, 8 baris tulisan dalam Kitab Suci dan 45 butir padi bermakna Proklamasi Kemerdekaan republik Indonesia pada tanggal 17 Agustus 1945, menunjukkan kebulatan tekad para Karyawan Kementerian

Agama untuk membela Kemerdekaan Negara Kesatuan Republik Indonesia yang diproklamirkan pada tanggal 17 Agustus 1945.

- Butiran Padi dan Kapas yang melingkar berbentuk bulatan bermakna bahwa Karyawan Kementerian Agama mengemban tugas untuk mewujudkan masyarakat yang sejahtera, adil, makmur dan merata.
- Kitab Suci bermakna sebagai pedoman hidup dan kehidupan yang serasi antara kebahagiaan duniawi dan ukhrawi, materil dan spirituil dengan ridha Allah SWT Tuhan Yang Maha Esa.
- 5. Alas Kitab Suci bermakna bahwa pedoman hidup dan kehidupan harus ditempatkan pada proporsi yang sebenarnya sesuai dengan potensi dinamis dari Kitab Suci.
- 6. Kalimat "Ikhlas Beramal" bermakna bahwa Karyawan Kementerian Agama dalam mengabdi kepada masyarakat dan negara berlandaskan niat beribadah dengan tulus dan ikhlas.
- Perisai yang berbentuk segi lima sama sisi dimaksudkan bahwa kerukunan hidup antar umat beragama RI yang berdasarkan Pancasila dilindungi sepenuhnya sesuai dengan Undang-Undang Dasar 1945.
- 8. Kelengkapan makna lambang Kementerian Agama melukiskan motto : Dengan Iman yang teguh dan hati yang suci serta menghayati dan mengamalkan Pancasila yang merupakan tuntutan dan pegangan hidup dalam kehidupan bermasyarakat dan bernegara, karyawan Kementerian Agama bertekad bahwa mengabdi kepada negara adalah Ibadah.

### 4.1.1.3 Struktur Organisasi Kementrian Agama Serdang Bedagai

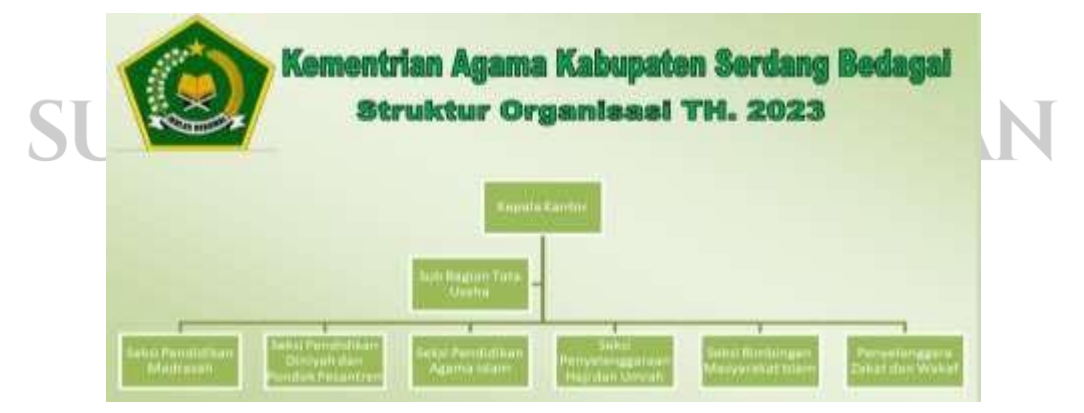

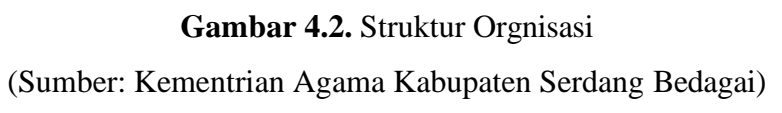

# 4.1.1.4 Job Description Dari Struktur Organisasi

Berikut merupakan *job description* dari struktur organisasi Kementrian Agama Kabupaten Serdang Bedagai yang dapat dilihat penjabarannya dibawah ini:

| No.  | Nama Jabatan              | Job Description                                      |  |  |  |  |
|------|---------------------------|------------------------------------------------------|--|--|--|--|
| 1.   | Kepala Kantor             | Kepala kantor bertugas untuk melakukan               |  |  |  |  |
|      |                           | proses manajerial dan bertanggung jawab              |  |  |  |  |
|      |                           | penuh atas pelayanan yang diberikan kepada           |  |  |  |  |
|      |                           | masyarakat, yang akan dimintai pertanggungan         |  |  |  |  |
|      |                           | jawaban kepada pejabat terkait di provinsi           |  |  |  |  |
|      |                           | ataupun kabupaten kota terkait.                      |  |  |  |  |
| 2.   | Sub Bagian Tata Usaha     | Subbagian Tata Usaha bertugas melakukan              |  |  |  |  |
|      |                           | penyiapan bahan koordinasi penjabaran                |  |  |  |  |
|      |                           | kebijakan teknis dan kegiatan, pelayanan             |  |  |  |  |
|      |                           | urusan persuratan, administrasi perencanaan,         |  |  |  |  |
|      |                           | kepegawaian, keuangan dan barang milik               |  |  |  |  |
|      |                           | negara, keorganisasian dan ketatalaksanaan,          |  |  |  |  |
|      |                           | penyusunan keputusan, kerumahtanggaan,               |  |  |  |  |
|      |                           | kearsipan, hubungan masyarakat, serta                |  |  |  |  |
|      |                           | publikasi, data dan informasi.                       |  |  |  |  |
| 3.   | Seksi Pendidikan Madrasah | Seksi Pendidikan Madrasah memiliki tugas             |  |  |  |  |
|      |                           | untuk melakukan pelayanan, bimbingan teknis,         |  |  |  |  |
|      |                           | pengelolaan data dan informasi, serta                |  |  |  |  |
|      |                           | penyusunan rencana dan pelaporan di bidang           |  |  |  |  |
|      | UNIVERSIT                 | pendidikan <i>raudlatul athfal</i> , madrasah        |  |  |  |  |
| C    |                           | <i>ibtidaiyah</i> , dan madrasah <i>tsanawiyah</i> . |  |  |  |  |
| 4. 0 | Seksi Pendidikan Diniyah  | Seksi Pendidikan Diniyah dan Pondok                  |  |  |  |  |
|      | dan Pondok Pesantren      | Pesantren bertugas melakukan pelayanan,              |  |  |  |  |
|      |                           | bimbingan teknis, pengelolaan data dan               |  |  |  |  |
|      |                           | informasi, serta penyusunan rencana dan              |  |  |  |  |
|      |                           | pelaporan di bidang pendidikan diniyah,              |  |  |  |  |
|      |                           | diniyah takmiliyah, kesetaraan, Al-Quran, dan        |  |  |  |  |
|      |                           | pondok pesantren.                                    |  |  |  |  |

 Tabel 4.1 Job Description

| 5. | Seksi Pendidikan Agama     | Seksi Pendidikan Agama Islam memiliki tugas               |
|----|----------------------------|-----------------------------------------------------------|
|    | Islam                      | untuk melakukan pelayanan, bimbingan teknis,              |
|    |                            | pengelolaan data dan informasi, serta                     |
|    |                            | penyusunan rencana dan pelaporan di bidang                |
|    |                            | pendidikan agama Islam pada pendidikan anak               |
|    |                            | usia dini, sekolah dasar atau sekolah dasar luar          |
|    |                            | biasa, sekolah menengah pertama atau sekolah              |
|    |                            | menengah pertama luar biasa, sekolah                      |
|    |                            | menengah atas atau sekolah menengah atas                  |
|    |                            | luar bias <mark>a</mark> , dan sekolah menengah kejuruan. |
| 6. | Seksi Penyelenggaraan Haji | Seksi Penyelenggaraan Haji & Umrah                        |
|    | dan Umrah                  | bertugas melakukan pelayanan, bimbingan                   |
|    |                            | teknis, pengelolaan data dan informasi, serta             |
|    |                            | penyusunan rencana dan pelaporan di bidang                |
|    |                            | pendaftaran dan pembatalan haji, bimbingan                |
|    |                            | manasik, bina haji reguler, penyelenggara haji            |
|    |                            | khusus dan umrah, transportasi dan dokumen                |
|    |                            | haji reguler, serta administrasi keuangan haji.           |
| 7. | Seksi Bimbingan            | Seksi Bimbingan Masyarakat Islam bertugas                 |
|    | Masyarakat Islam           | melakukan pelayanan, bimbingan teknis,                    |
|    |                            | pengelolaan data dan informasi, serta                     |
|    |                            | penyusunan rencana dan pelaporan di bidang                |
|    |                            | urusan agama Islam dan bina syariah, bina                 |
|    |                            | kantor urusan agama dan keluarga sakinah,                 |
|    | UNIVERSIT                  | serta penerangan agama Islam.                             |
| 8. | Penyelenggaraan zakat dan  | Penyelenggara Zakat dan Wakaf bertugas                    |
| 3  | wakaf ALEKA                | melakukan pelayanan, bimbingan teknis,                    |
|    |                            | pengelolaan data dan informasi, serta                     |
|    |                            | penyusunan rencana dan pelaporan di bidang                |
|    |                            | pemberdayaan zakat dan wakaf.                             |

### 4.1.2 Analisa Sistem Yang Sedang Berjalan

Berikut dibawah ini adalah gambar dari *flowchart* sistem yang sedang berjalan di Kementrian Agama Kabupaten Serdang Bedagai

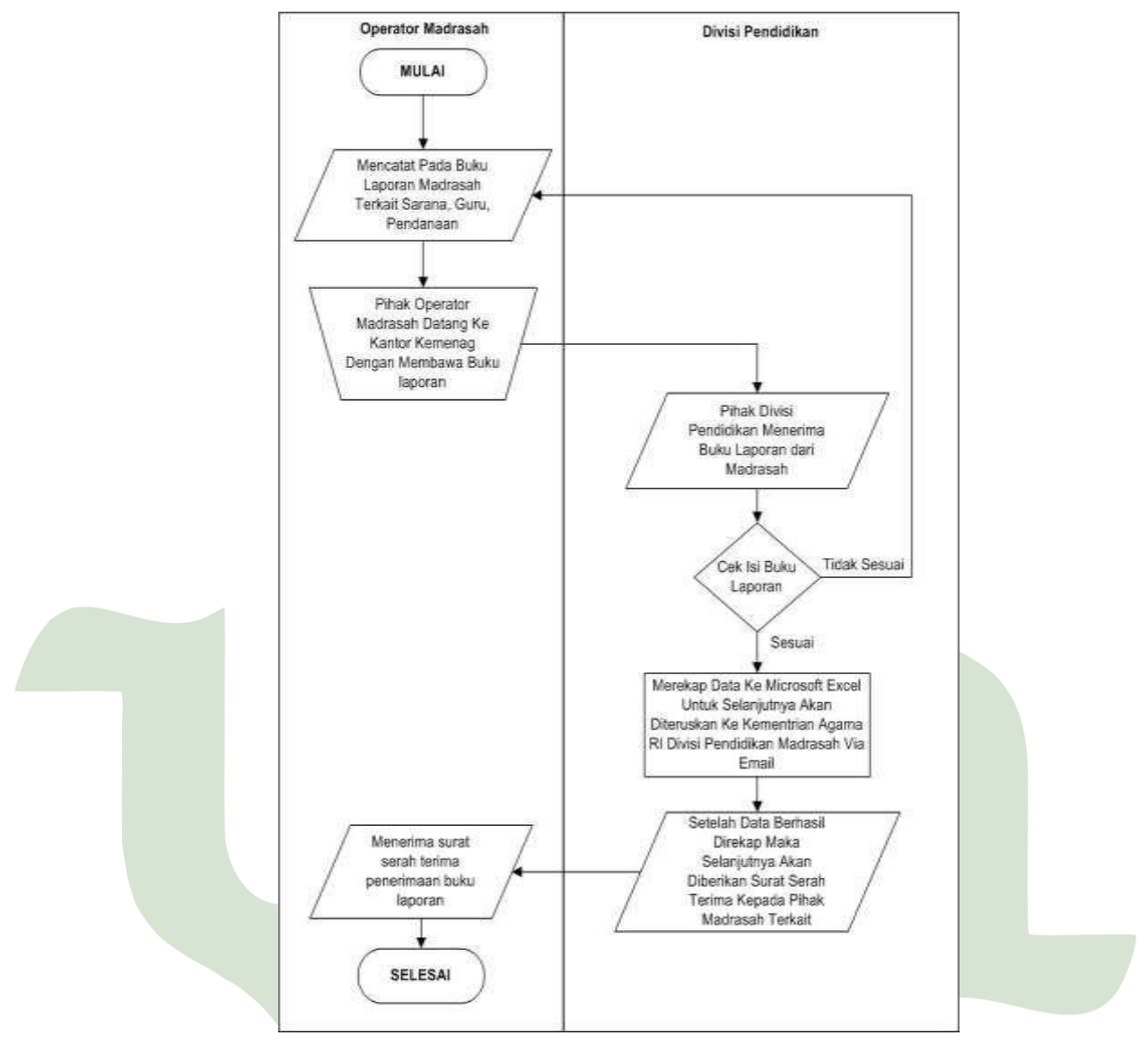

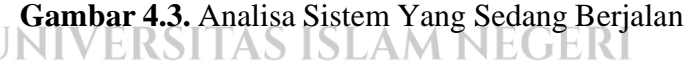

Berikut adalah penjelasan dari gambar diatas yaitu

- 1. Pihak operator madrasah mencatat pada buku laporan terkait dengan proses yang ada di madrasah yang terdiri dari laporan sarana, laporan guru, serta laporan pendanaan.
- 2. Setelah laporan dibuat oleh pihak operator madrasah, maka selanjutnya pihak operator madrasah menyerahkan buku laporan tersebut ke pihak divisi pendidikan madrasah Kementrian Agama Kabupaten Serdang Bedagai.

3. Kemudian pihak Kementrian Agama Kabupaten Serdang Bedagai mengecek isi buku laporan yang telah dibuat. Jika buku laporan tersebut valid maka pihak Divisi Pendidikan Kementrian Agama Serdang Bedagai akan merekap data ke dalam aplikasi Microsoft Excel dan selanjutnya akan diteruskan kepada Kementrian Agama RI Divisi Pendidikan Madrasah via email. Kemudian setelah data telah diteruskan maka akan diberikan surat serah terima laporan tersebut kepada pihak madrasah terkait.

### 4.1.3 Analisa Sistem Usulan

Adapun analisa sistem usulan yang peneliti lakukan untuk pihak Kementrian Agama Kabupaten Serdang Bedagai yaitu sebagai berikut:

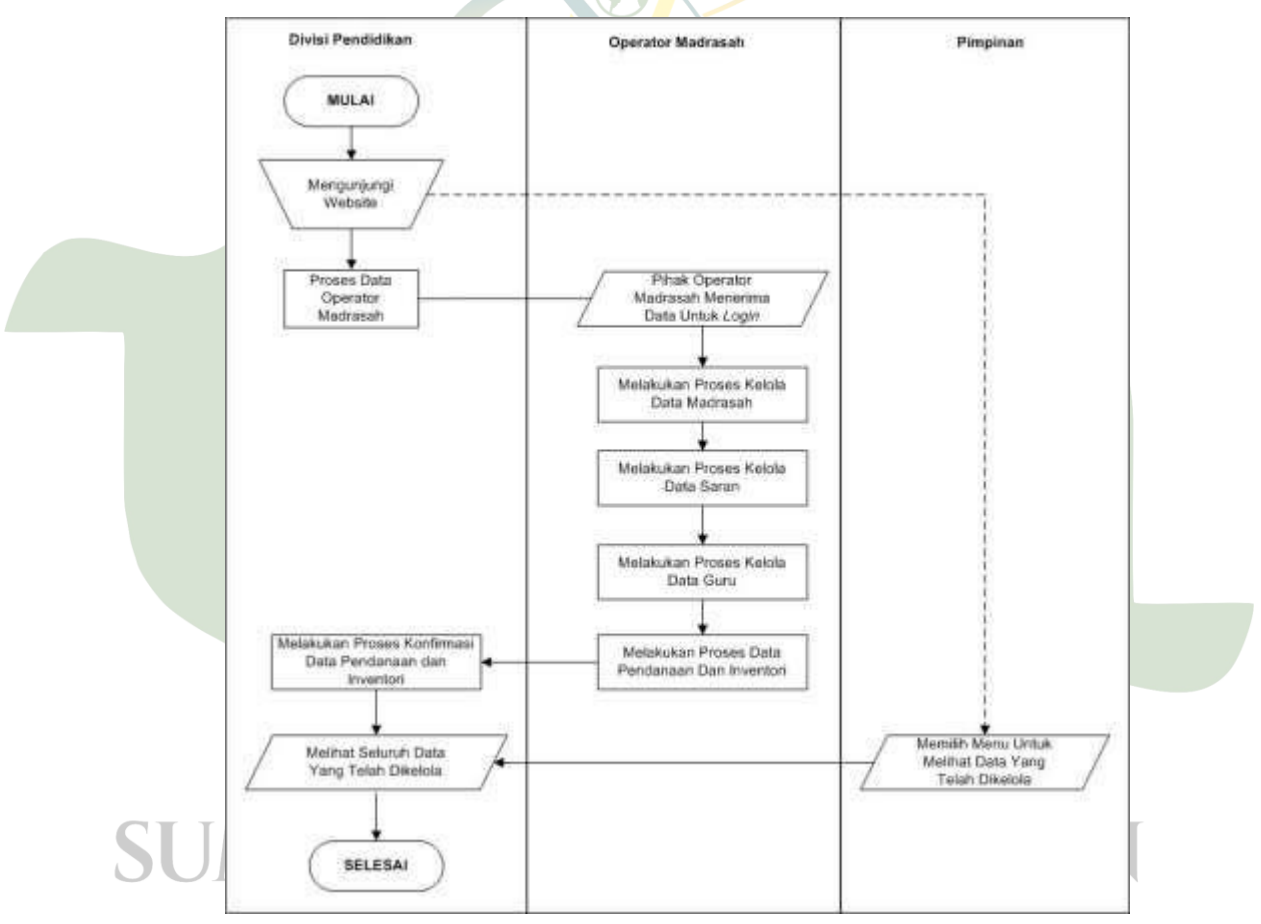

Gambar 4.4 Analisa Sistem Usulan

Berikut adalah penjelasan dari analisa sistem usulan yaitu sebagai berikut:

- 1. Pihak divisi pendidikan mengunjungi alamat website yang telah ditentukan.
- 2. Kemudian pihak divisi pendidikan mendaftarkan pihak operator madrasah

- 3. Setelah itu pihak operator madrasah dapat melakukan proses *login* kedalam *website*.
- Kemudian setelah berhasil *login* maka pihak operator madrasah dapat melakukan proses kelola data madrasah, kelola data sarana, kelola data guru, serta proses data pendanaan dan inventori.
- Jika ada permohonan pendanaan dan inventori, maka pihak divisi pendidikan dapat melakukan proses konfirmasi permohonan pendanaan dan inventori tersebut.
- 6. Setelah itu pihak divisi pendidikan maupun pimpinan dapat melihat semua laporan yang telah diinputkan oleh pihak operator madrasah terkait dengan kelola data madrasah, kelola data sarana, kelola data guru, serta proses data pendanaan dan inventori.

### 4.1.4 Alur Sistem Metode EIS

Berikut merupakan alur sistem untuk metode EIS yang akan dipergunakan pada topik yang peneliti bahas yaitu mengenai Sistem Informasi Manajemen Pendidikan Madrasah (Sispemad) pada Kementerian Agama Kabupaten Serdang Bedagai Menggunakan Metode *Executive Information System* (EIS). Adapun pengertian dari metode EIS yaitu sistem informasi manajemen yang mendukung, memfasilitasi, dan membuat keputusan untuk eksekutif senior dengan menyediakan akses mudah ke informasi internal dan eksternal (Eddy Suprihadi, 2020:207).

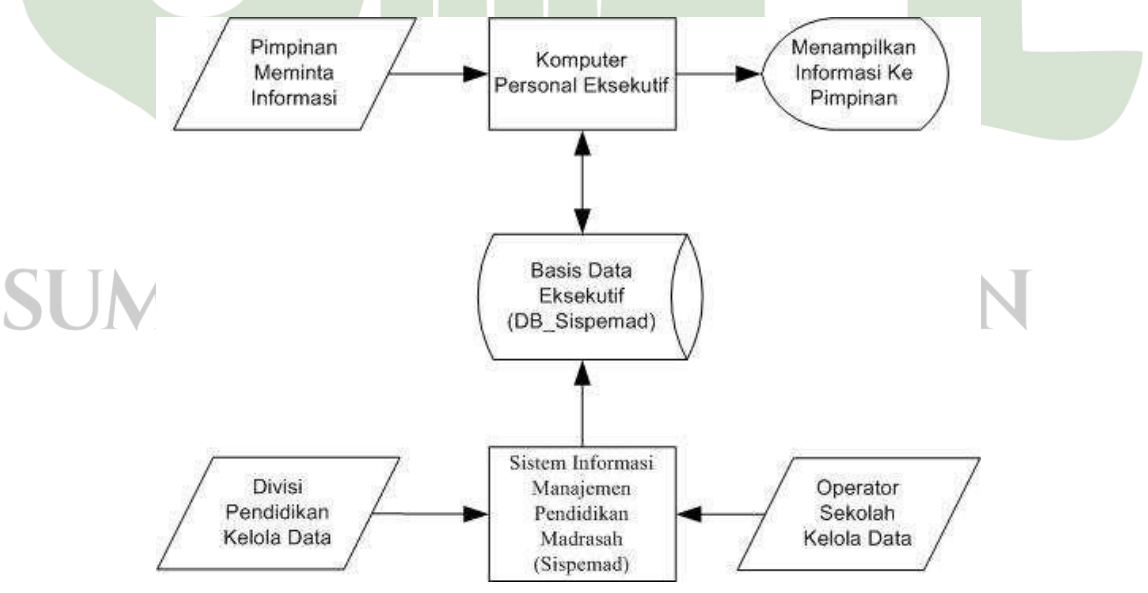

Gambar 4.5. Alur Sistem Metode EIS

Adapun penjelasan dari gambar alur metode EIS diatas yaitu sebagai berikut:

- Divisi pendidikan melakukan proses pengelolaan data ke dalam Sistem Informasi Manajemen Pendidikan Madrasah (SISPEMAD). Adapun data yang diolah yaitu kelola data operator madrasah, dan konfirmasi data pendanaan dan inventori.
- Begitu juga dengan operator madrasah melakukan proses pengelolaan data ke dalam Sistem Informasi Manajemen Pendidikan Madrasah (SISPEMAD). Adapun data yang diolah yaitu kelola data madrasah, kelola data sarana, kelola data guru PNS dan non PNS, dan kelola data pendanaan dan inventori.
- 3. Data yang dikelola oleh pihak divisi pendidikan maupun pihak operator madrasah akan disimpan ke dalam sebuah *database*.
- 4. Kemudian dengan menggunakan komputer personal eksekutif yang dipergunakan. Pimpinan dapat meminta informasi yang diinginkan ke dalam sistem, setelah itu sistem akan menampilkan informasi yang diinginkan oleh pimpinan tersebut.

### 4.2 Desain Proses

Adapun desain proses aplikasi yang peneliti buat terkait dengan topik Sistem Informasi Manajemen Pendidikan Madrasah (Sispemad) pada Kementerian Agama Kabupaten Serdang Bedagai Menggunakan Metode *Executive Information System* (EIS) yaitu akan menggunakan diagram *Unified Modeling Language (UML)*, yang terdiri dari *Use Case Diagram, Activity Diagram, Sequence Diagram, dan Class Diagram* 

# UNIVERSITAS ISLAM NEGERI

# 4.2.1 Use Case Diagram

Adapun dalam proses *use case diagram* ini akan menggambarkan sebuah proses dari sistem yang peneliti lakukan terkait dengan topik penelitian yaitu Sistem Informasi Manajemen Pendidikan Madrasah (Sispemad) pada Kementerian Agama Kabupaten Serdang Bedagai Menggunakan Metode *Executive Information System* (EIS).

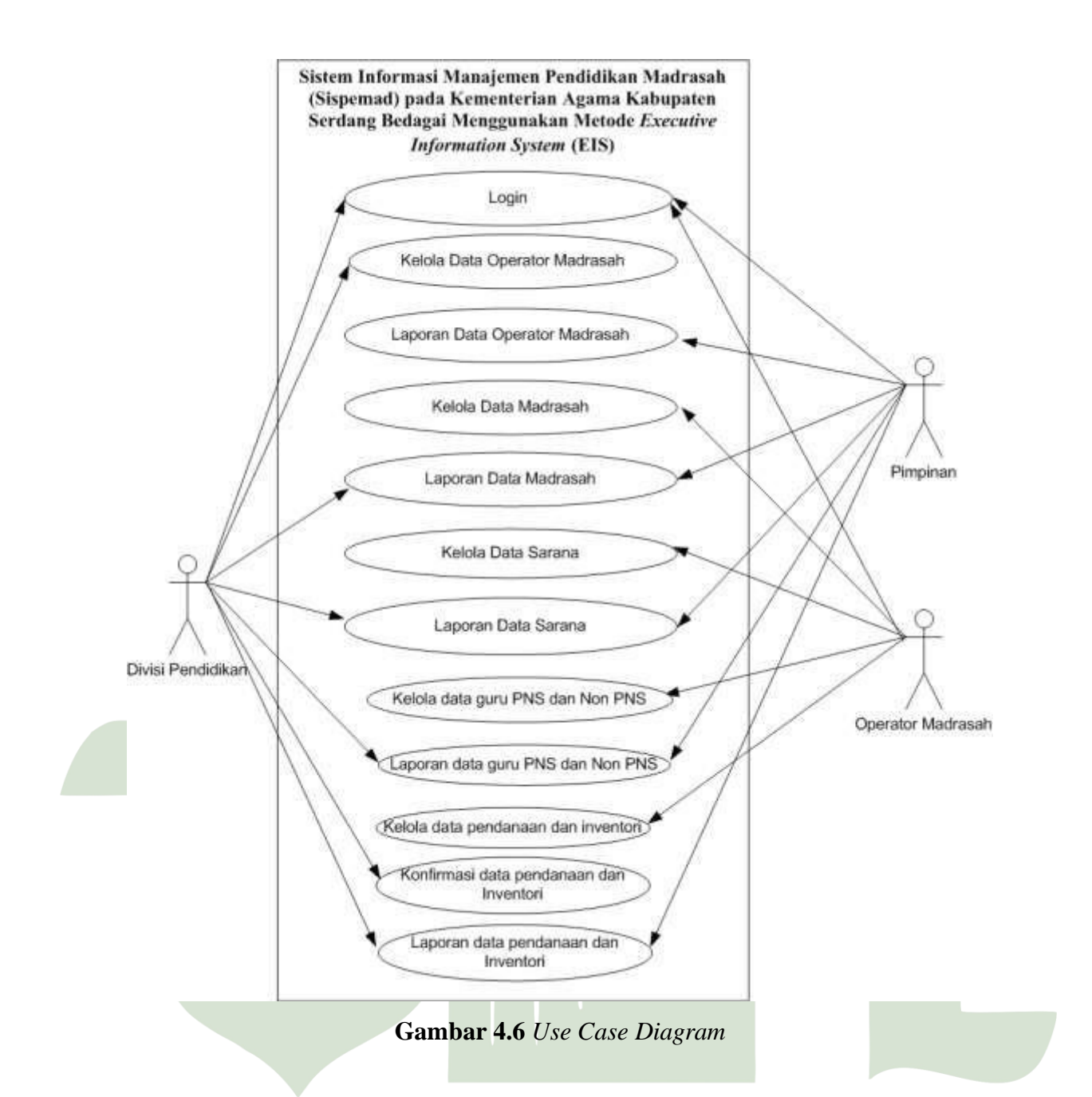

Berikut penjelasan lebih terperinci dari *Use case diagram* diatas dapat dilihat pada Tabel 4.2.

| Tabel 4.2. Deskripsi Use case diagram |                                                    |  |  |  |  |  |  |
|---------------------------------------|----------------------------------------------------|--|--|--|--|--|--|
| Nama                                  | Use Case Divisi Pendidikan                         |  |  |  |  |  |  |
| Aktor                                 | Divisi Pendidikan                                  |  |  |  |  |  |  |
| Deskripsi                             | 1. Divisi pendidikan melakukan proses <i>login</i> |  |  |  |  |  |  |
|                                       | 2. Divisi pendidikan kelola data operator madrasah |  |  |  |  |  |  |
|                                       | 3. Divisi pendidikan lihat laporan data madrasah   |  |  |  |  |  |  |
|                                       | 4. Divisi pendidikan lihat laporan data sarana     |  |  |  |  |  |  |

|           | 5. Divisi pendidikan lihat laporan data guru             |  |  |  |  |  |  |
|-----------|----------------------------------------------------------|--|--|--|--|--|--|
|           | 6. Divisi pendidikan konfirmasi data pendanaan dan       |  |  |  |  |  |  |
|           | inventori                                                |  |  |  |  |  |  |
|           | 7. Divisi pendidikan lihat laporan data pendanaan dan    |  |  |  |  |  |  |
|           | inventori.                                               |  |  |  |  |  |  |
| Nama      | Use Case Operator Madrasah                               |  |  |  |  |  |  |
| Aktor     | Operator Madrasah                                        |  |  |  |  |  |  |
| Deskripsi | 1. Operator madrasah melakukan proses kelola data        |  |  |  |  |  |  |
|           | madrasah                                                 |  |  |  |  |  |  |
|           | 2. Operator madrasah melakukan proses kelola data sarana |  |  |  |  |  |  |
|           | 3. Operator madrasah melakukan proses kelola data guru   |  |  |  |  |  |  |
|           | 4. Operator madrasah melakukan proses kelola data        |  |  |  |  |  |  |
|           | pendanaan dan inventori                                  |  |  |  |  |  |  |
| Nama      | Use Case Pimpinan                                        |  |  |  |  |  |  |
| Aktor     | Pimpinan                                                 |  |  |  |  |  |  |
| Deskripsi | 1. Pimpinan lihat laporan data operator madrasah         |  |  |  |  |  |  |
|           | 2. Pimpinan lihat laporan data madrasah                  |  |  |  |  |  |  |
|           | 3. Pimpinan lihat laporan data sarana                    |  |  |  |  |  |  |
|           | 4. Pimpinan lihat laporan data guru                      |  |  |  |  |  |  |
|           | 5. Pimpinan lihat laporan data pendanaan dan inventori   |  |  |  |  |  |  |

# 4.2.2 Activity Diagram

Adapun *activity diagram* yaitu sebuah diagram yang menggambarkan alur kerja dari berbagai aktivitas *user* atau sistem, orang yang melakukan aktifitas, dan aliran berurutan dari aktifitas ini. Adapun komponen dari *activity diagram* yaitu terdiri dari *start point, end point, fork,* dan sebagainya. Berikut adalah *activity diagram* untuk topik penelitian yang peneliti lakukan terkait dengan Sistem Informasi Manajemen Pendidikan Madrasah (Sispemad) pada Kementerian Agama Kabupaten Serdang Bedagai Menggunakan Metode *Executive Information System* (EIS).

1. Activity Diagram Login

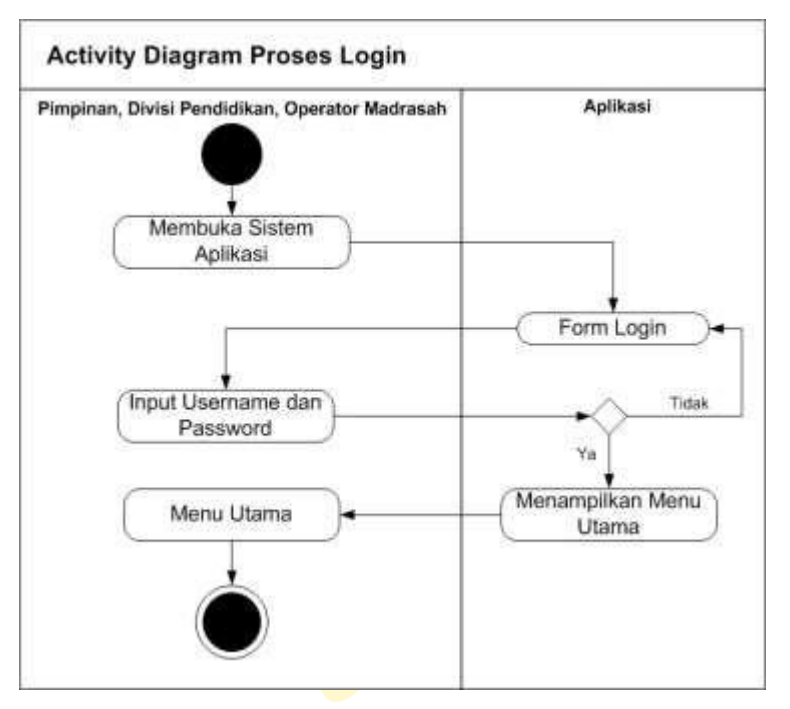

Gambar 4.7. Activity Diagram Login

2. Activity Diagram Kelola Data Operator Madrasah

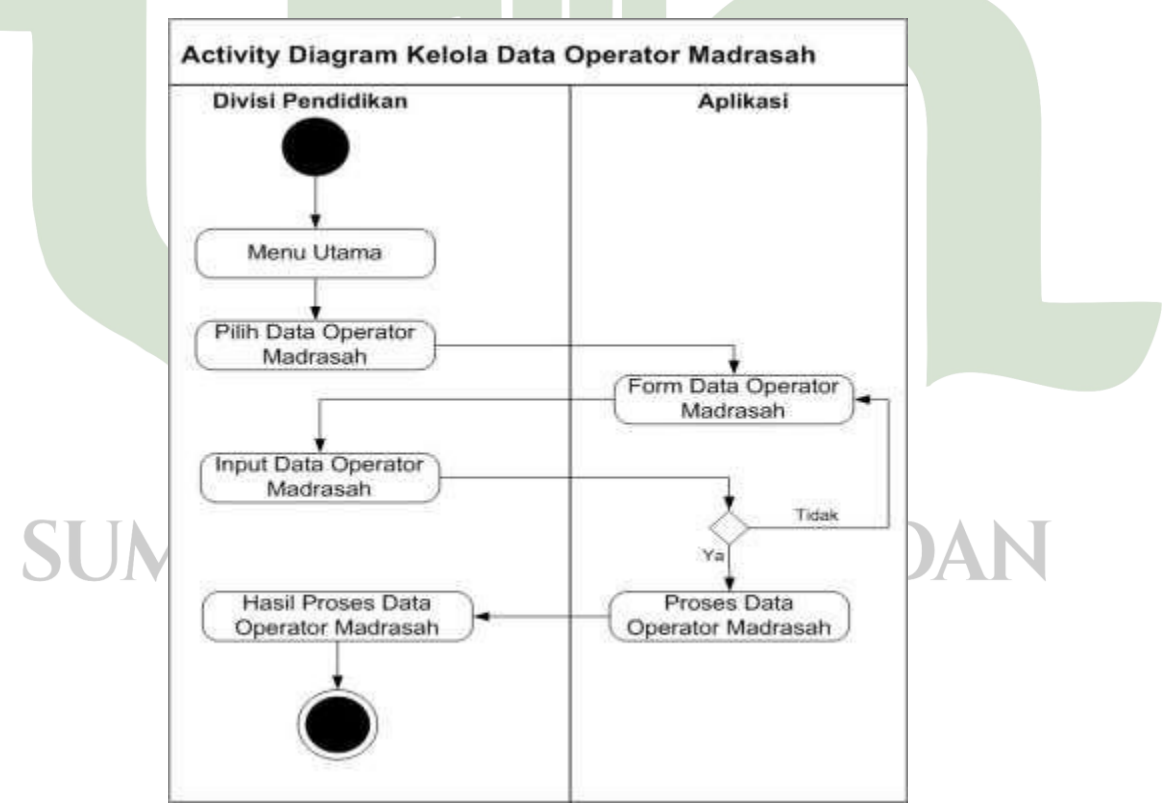

Gambar 4.8. Activity Diagram Kelola Data Operator Madrasah

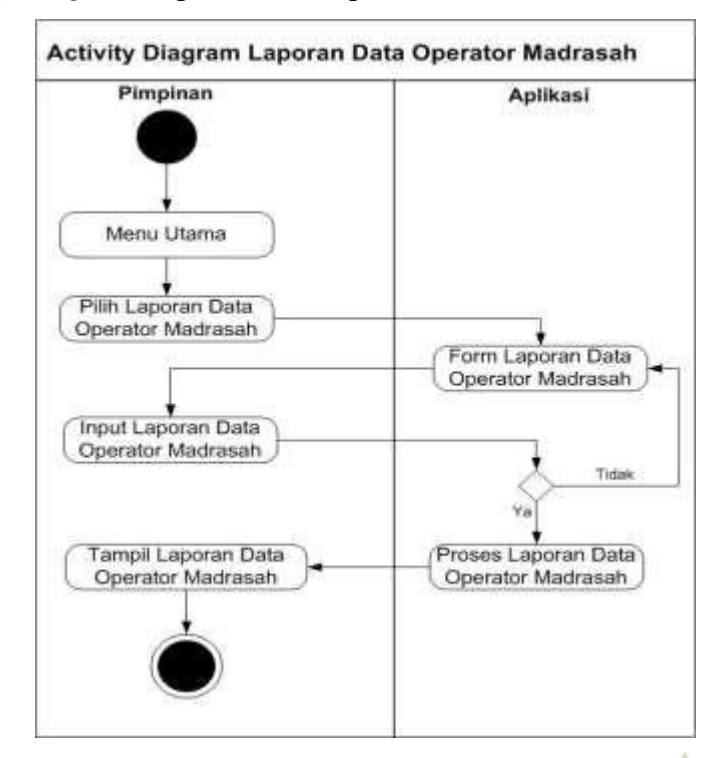

3. Activity Diagram Laporan Data Operator Madrasah

Gambar 4.9 Activity Diagram Laporan Data Operator Madrasah

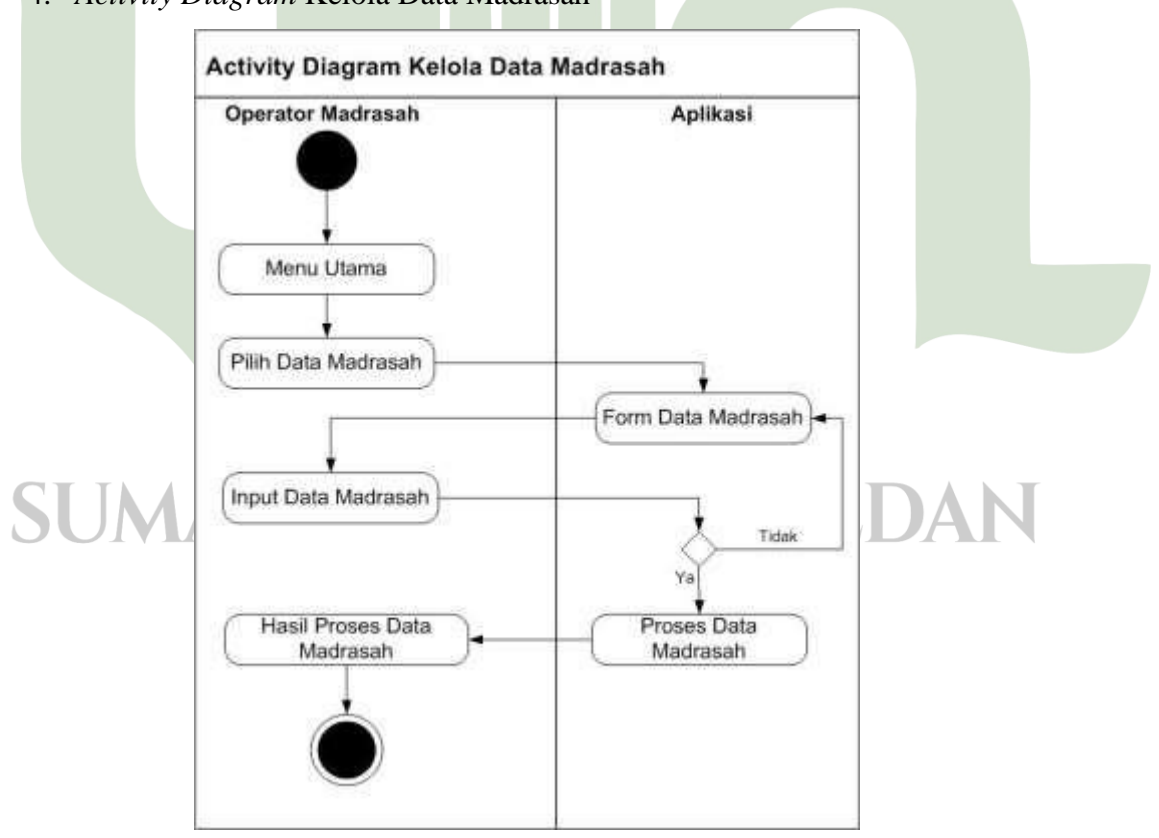

4. Activity Diagram Kelola Data Madrasah

Gambar 4.10. Activity Diagram Kelola Data Madrasah

- Activity Diagram Laporan Data Madrasah
- 5. Activity Diagram Laporan Data Madrasah

Gambar 4.11. Activity Diagram Laporan Data Madrasah

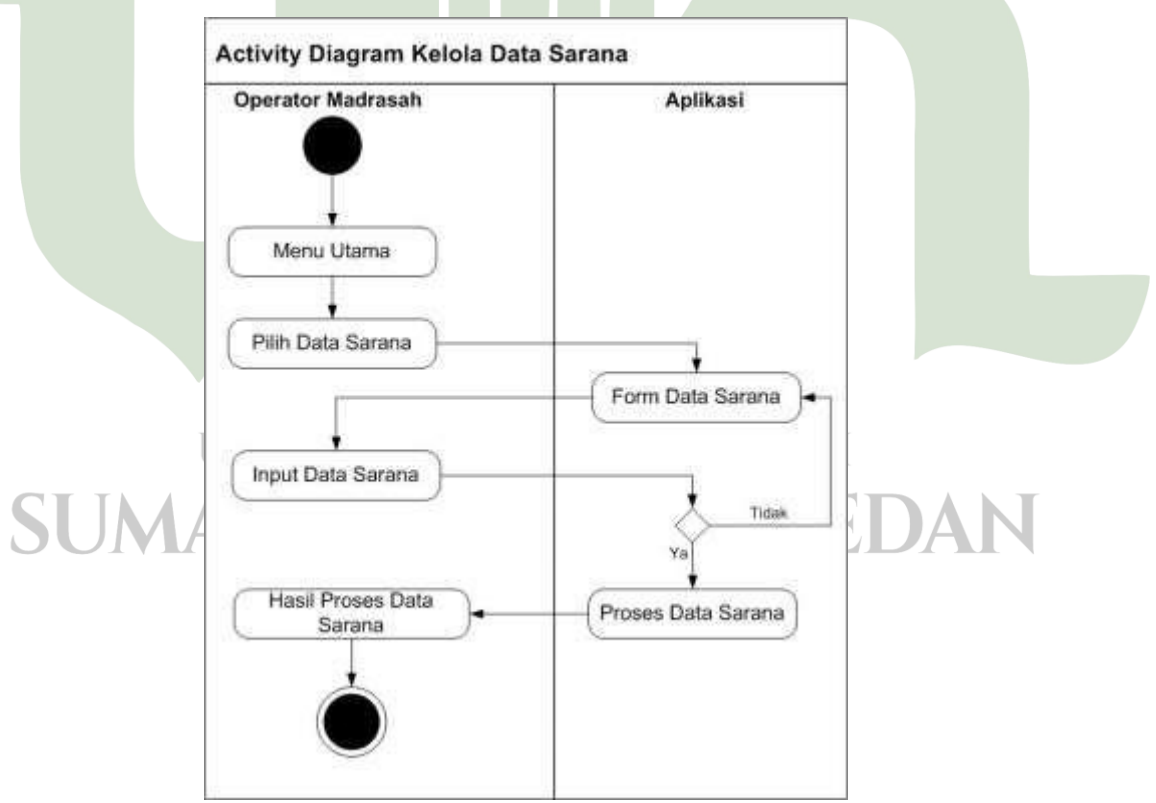

6. Activity Diagram Kelola Data Sarana

Gambar 4.12. Activity Diagram Kelola Data Sarana

7. Activity Diagram Laporan Data Sarana

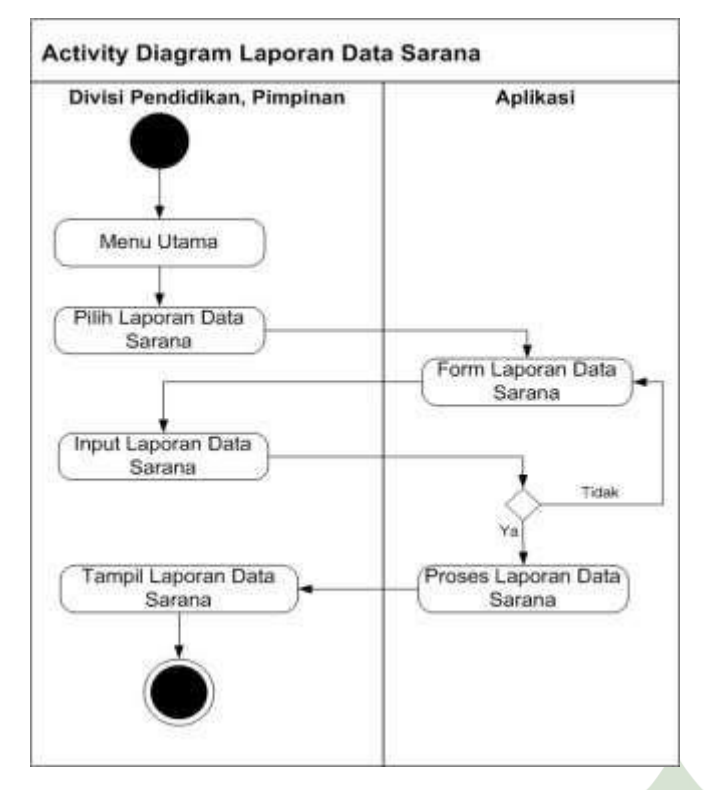

Gambar 4.13. Activity Diagram Laporan Data Sarana

8. Activity Diagram Kelola Data Guru PNS dan Non PNS

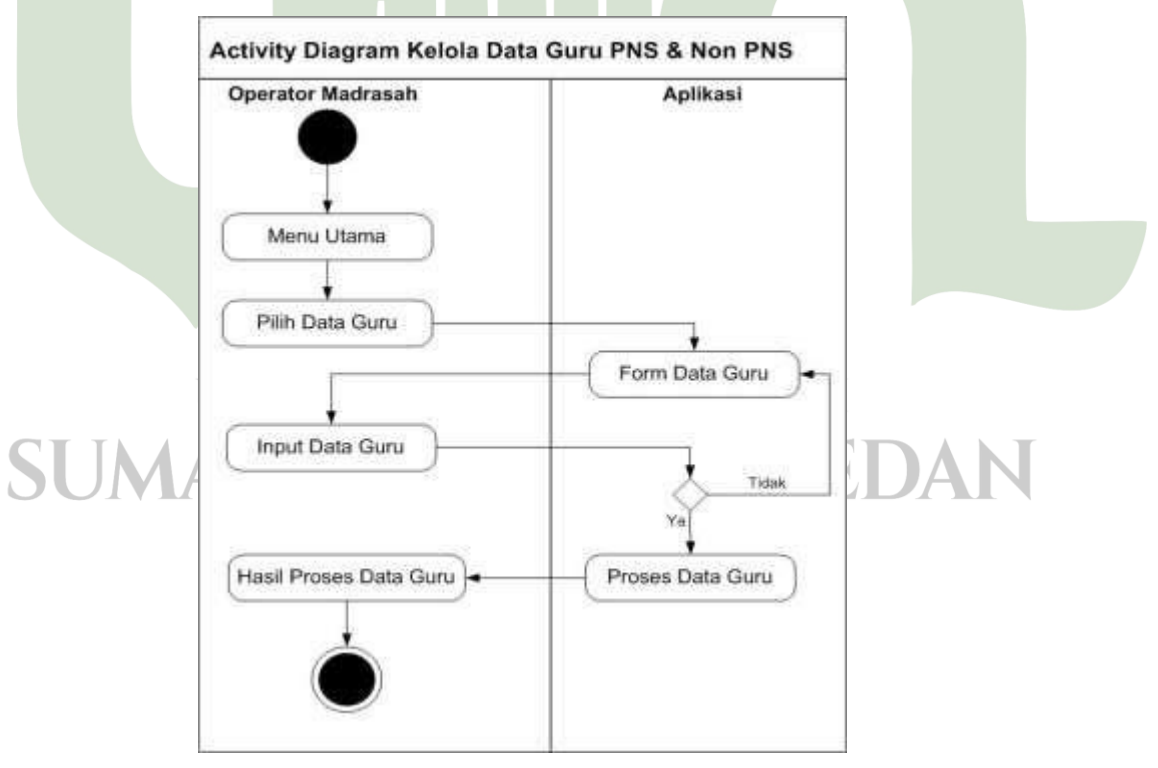

Gambar 4.14. Activity Diagram Kelola Data Guru PNS dan Non PNS

| Divisi Pendidikan, Pimpinan | Aplikasi                    |
|-----------------------------|-----------------------------|
| Menu Utama                  |                             |
| Pilih Laporan Data<br>Guru  | Form Laporan Data<br>Guru   |
| Input Laporan Data<br>Guru  | Tidax                       |
| Tampil Laporan Data         | Proses Laporan Data<br>Guru |
|                             |                             |

9. Activity Diagram Laporan Data Guru PNS dan Non PNS

Gambar 4.15. Activity Diagram Laporan Data Guru PNS dan Non PNS

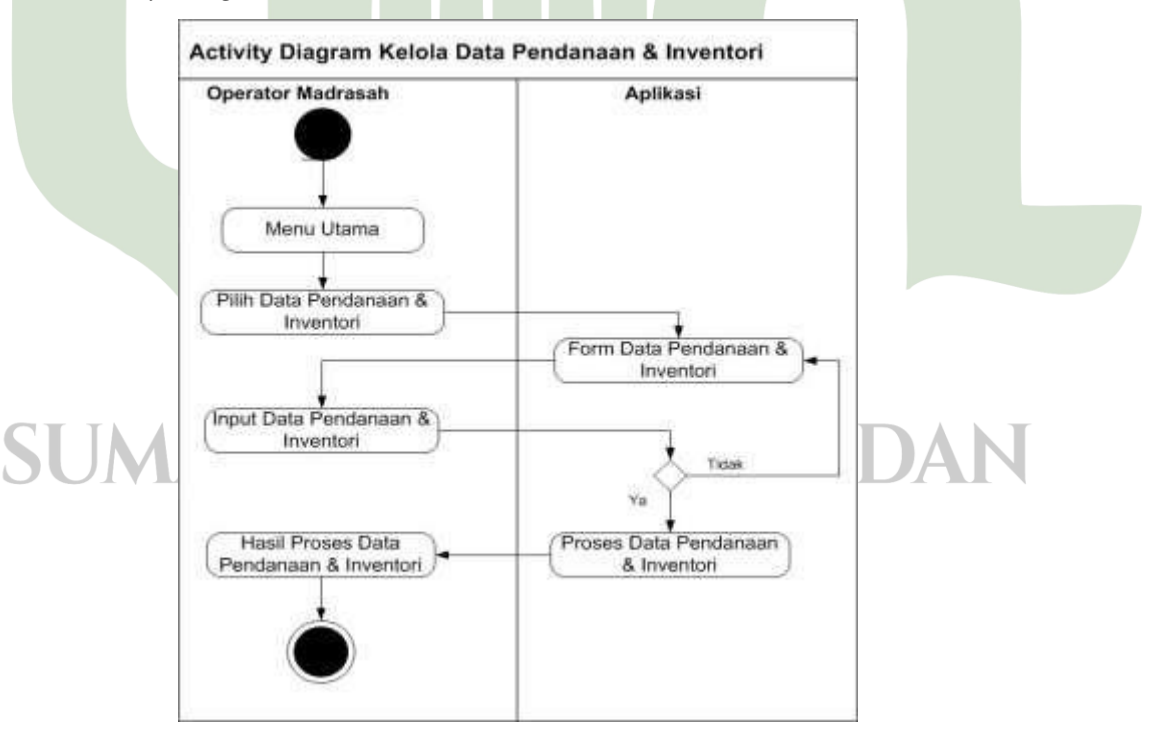

10. Activity Diagram Kelola Data Pendanaan dan Inventori

Gambar 4.16. Activity Diagram Kelola Data Pendanaan dan Inventori

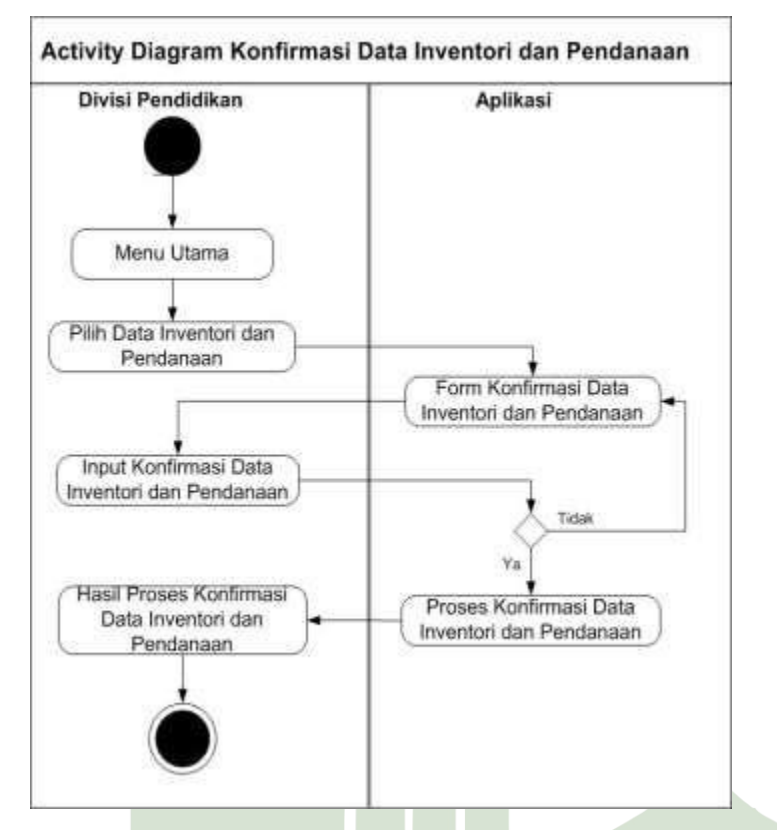

11. Activity Diagram Konfirmasi Data Pendanaan dan Inventori

Gambar 4.17. Activity Diagram Konfirmasi Data Pendanaan dan Inventori

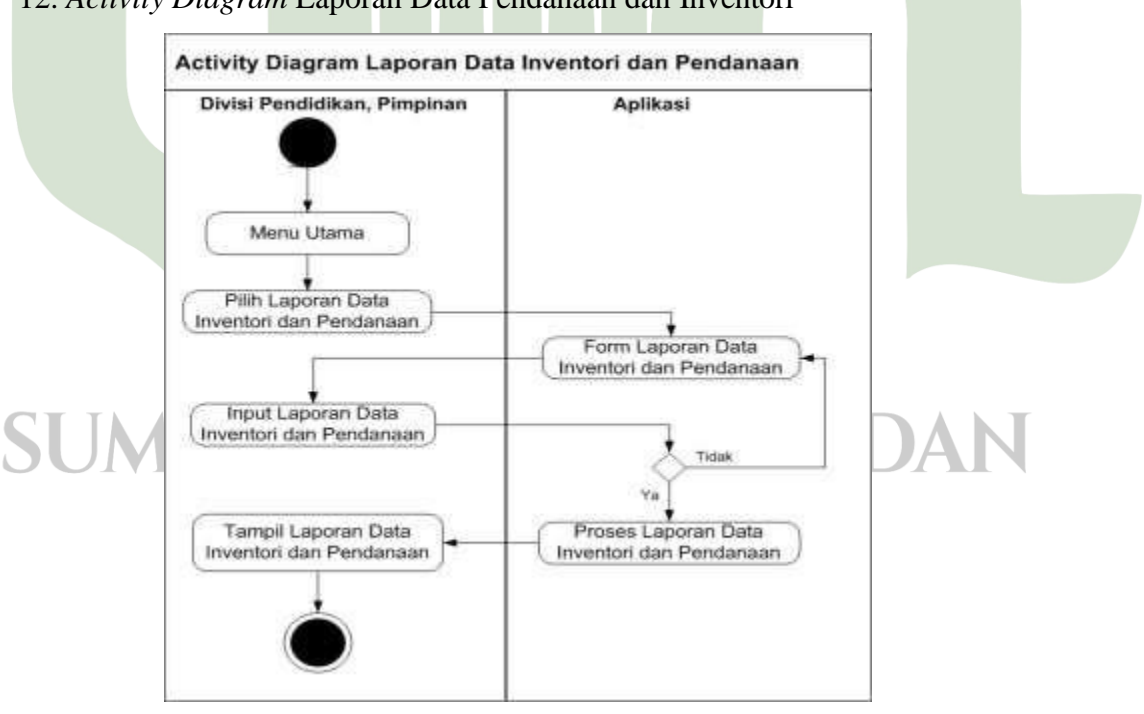

12. Activity Diagram Laporan Data Pendanaan dan Inventori

Gambar 4.18. Activity Diagram Laporan Data Pendanaan dan Inventori

#### 4.2.3 Sequence Diagram

Sequence diagram yaitu secara grafis menggambarkan bagaimana objek berinteraksi dengan satu sama lain melalui pesan pada sekuensi sebuah Use Case atau operasi. Diagram ini mengilustrasikan bagaimana pesan terkirim dan diterima di antara objek dan dalam sekuensial atau urutan. Adapun sequence diagram untuk Sistem Informasi Manajemen Pendidikan Madrasah (Sispemad) pada Kementerian Agama Kabupaten Serdang Bedagai Menggunakan Metode Executive Information System (EIS) yaitu sebagai berikut:

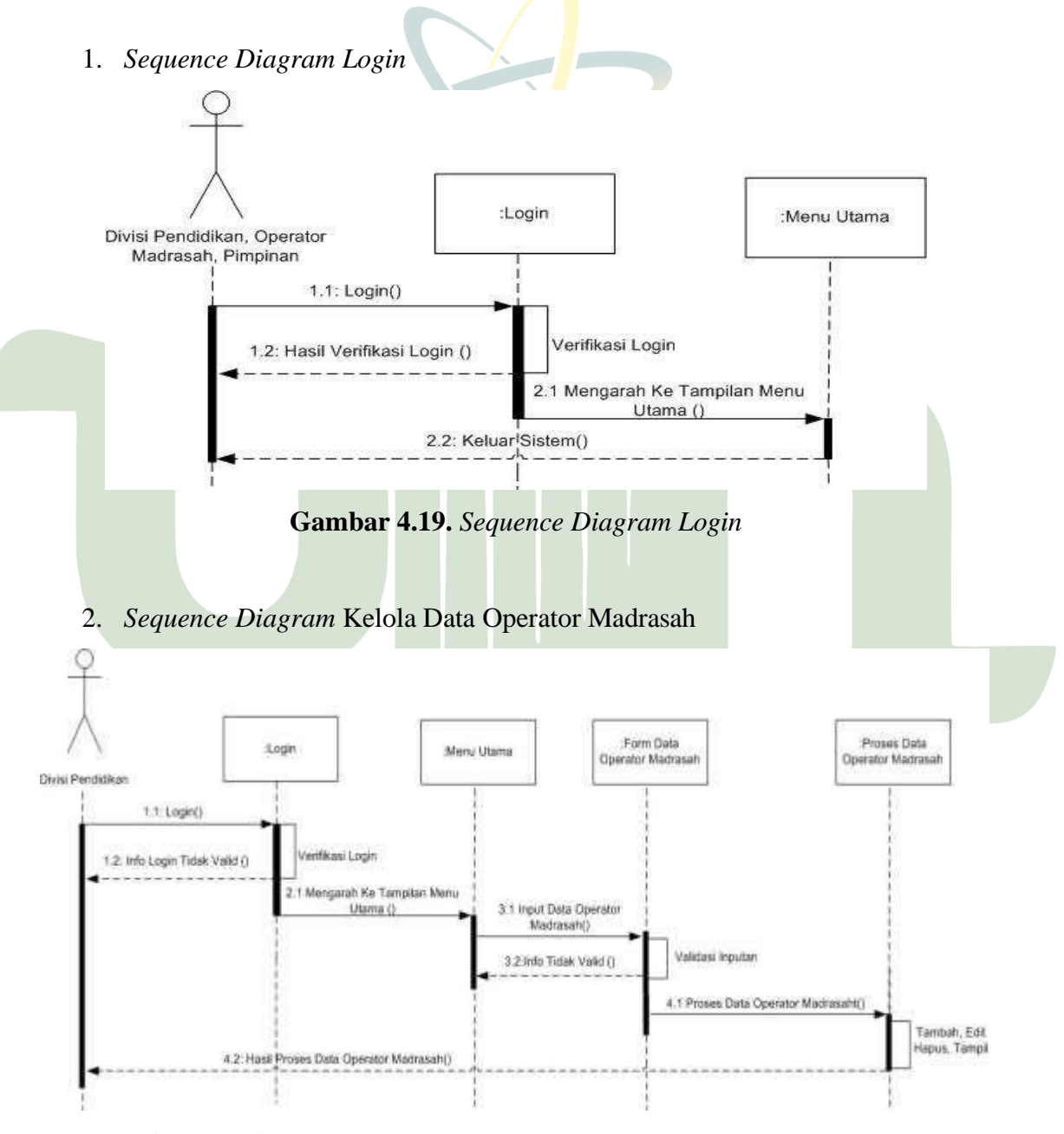

Gambar 4.20. Sequence Diagram Kelola Data Operator Madrasah

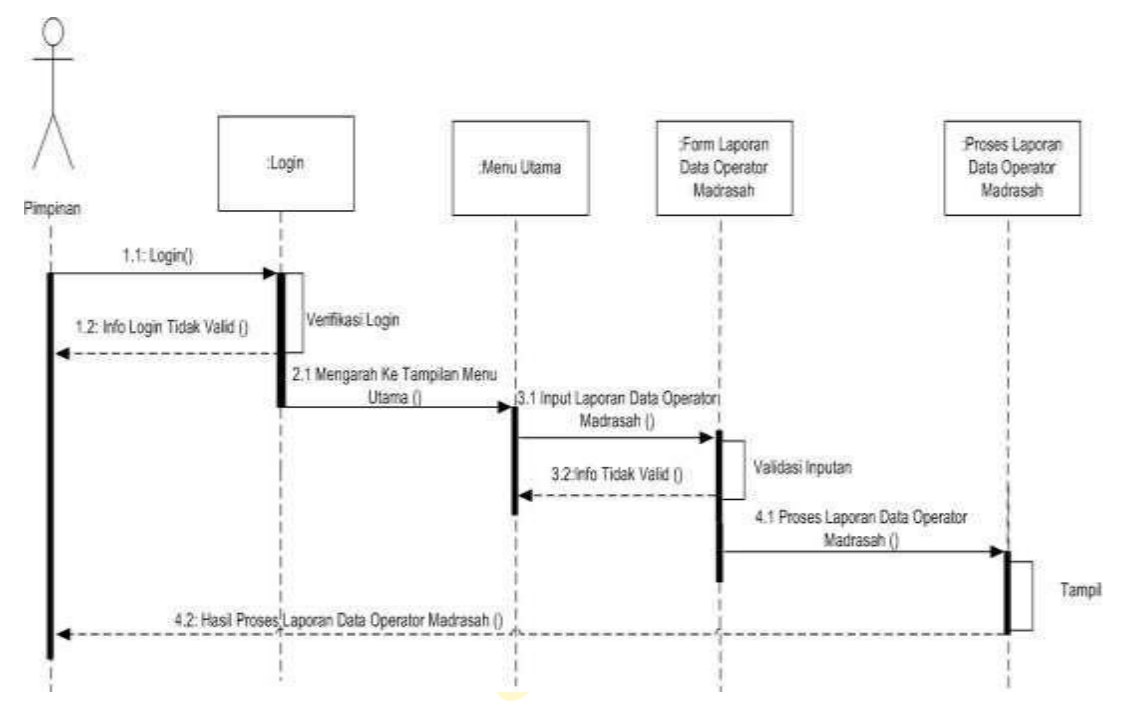

### 3. Sequence Diagram Laporan Data Operator Madrasah

Gambar 4.21. Sequence Diagram Laporan Data Operator Madrasah

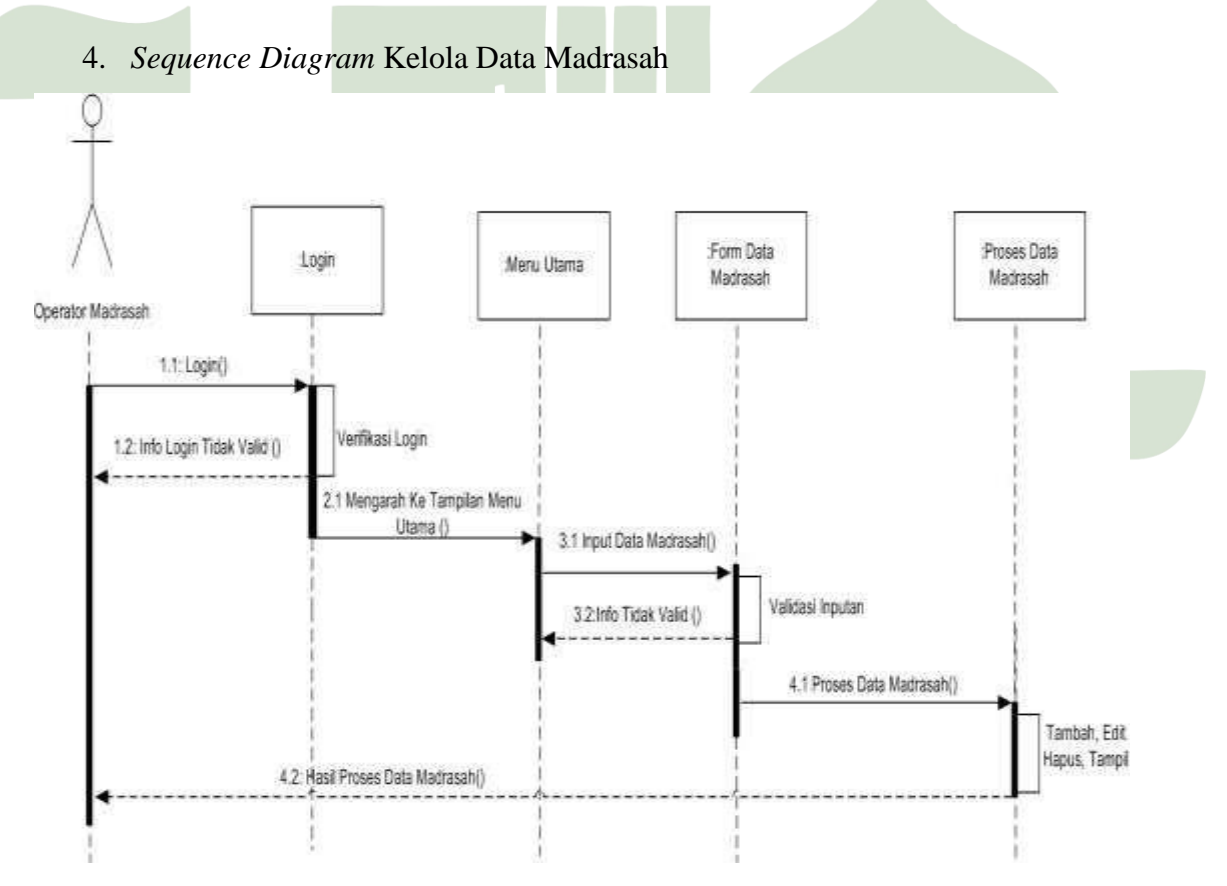

Gambar 4.22. Sequence Diagram Kelola Data Madrasah

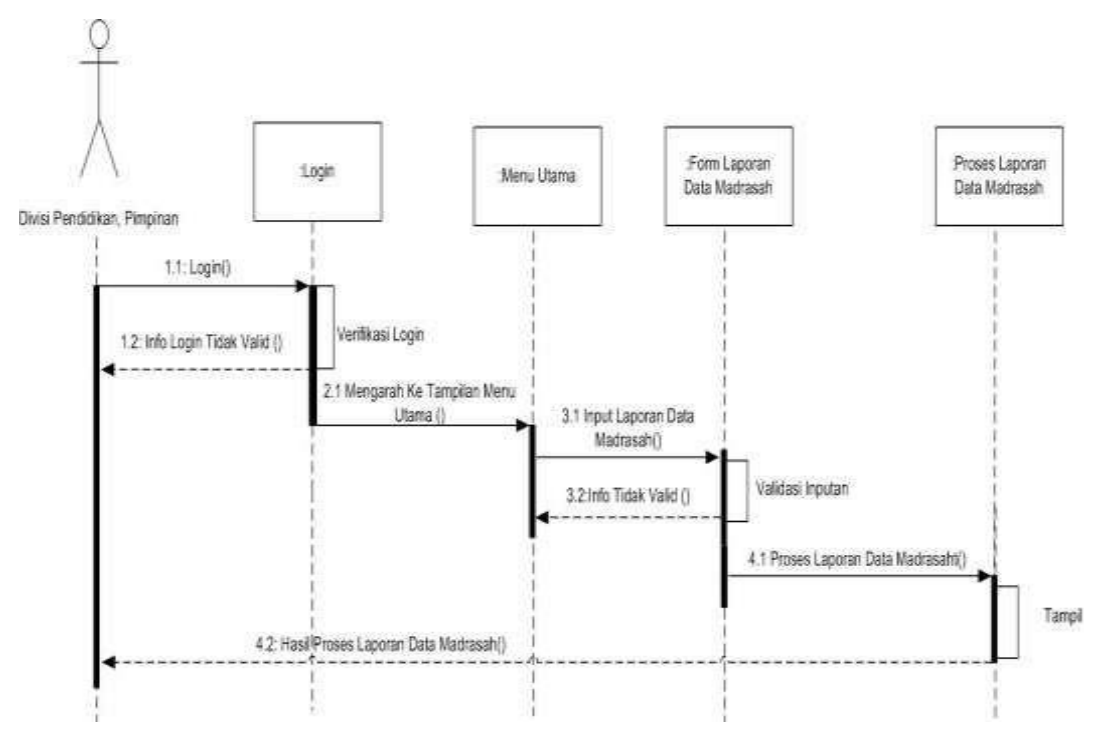

5. Sequence Diagram Laporan Data Madrasah

Gambar 4.23. Sequence Diagram Laporan Data Madrasah

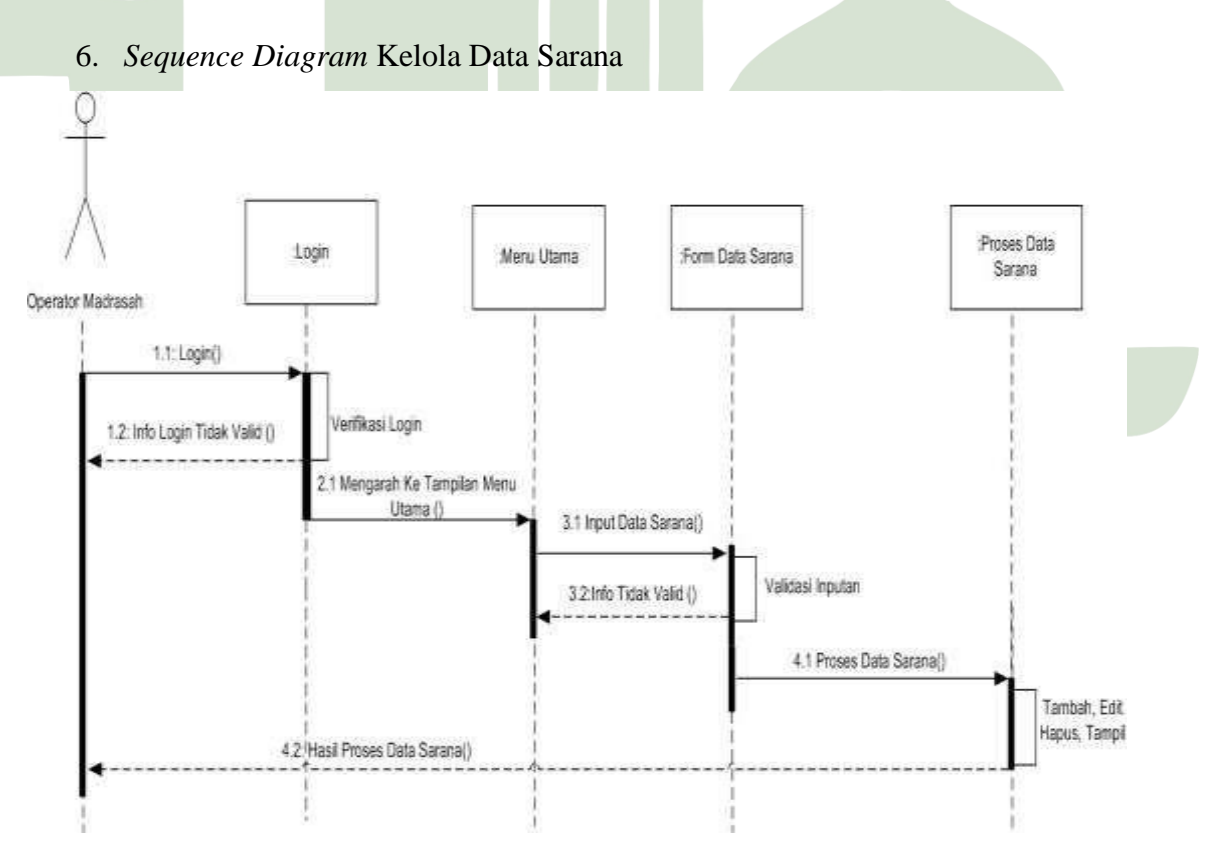

Gambar 4.24. Sequence Diagram Kelola Data Sarana

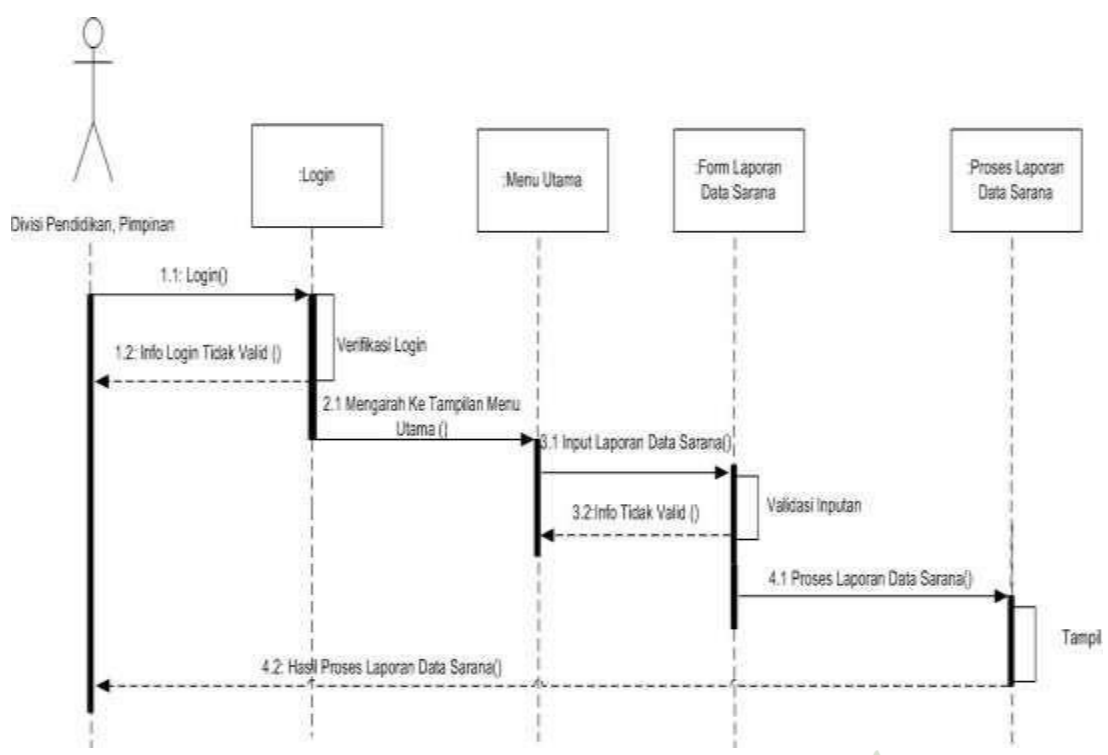

7. Sequence Diagram Laporan Data Sarana

Gambar 4.25. Sequence Diagram Laporan Data Sarana

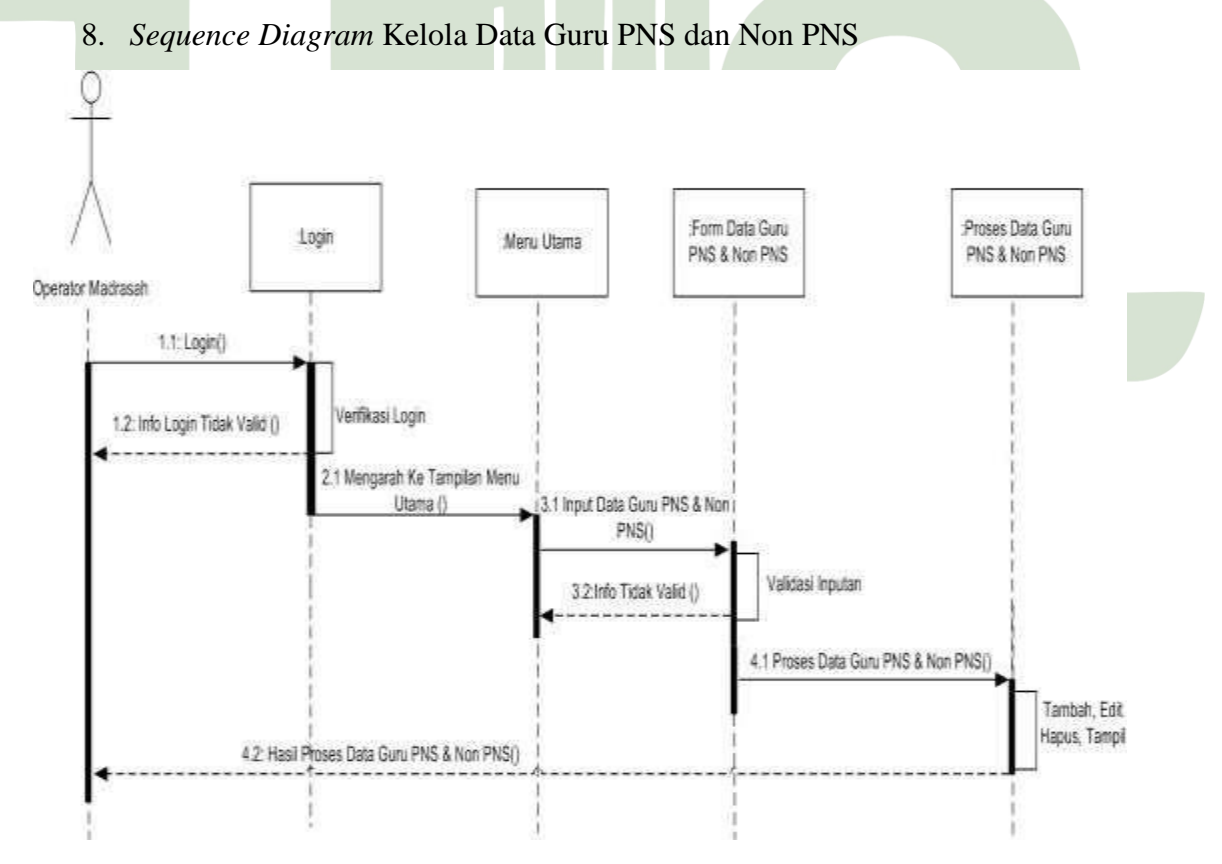

Gambar 4.26. Sequence Diagram Kelola Data Guru PNS dan Non PNS

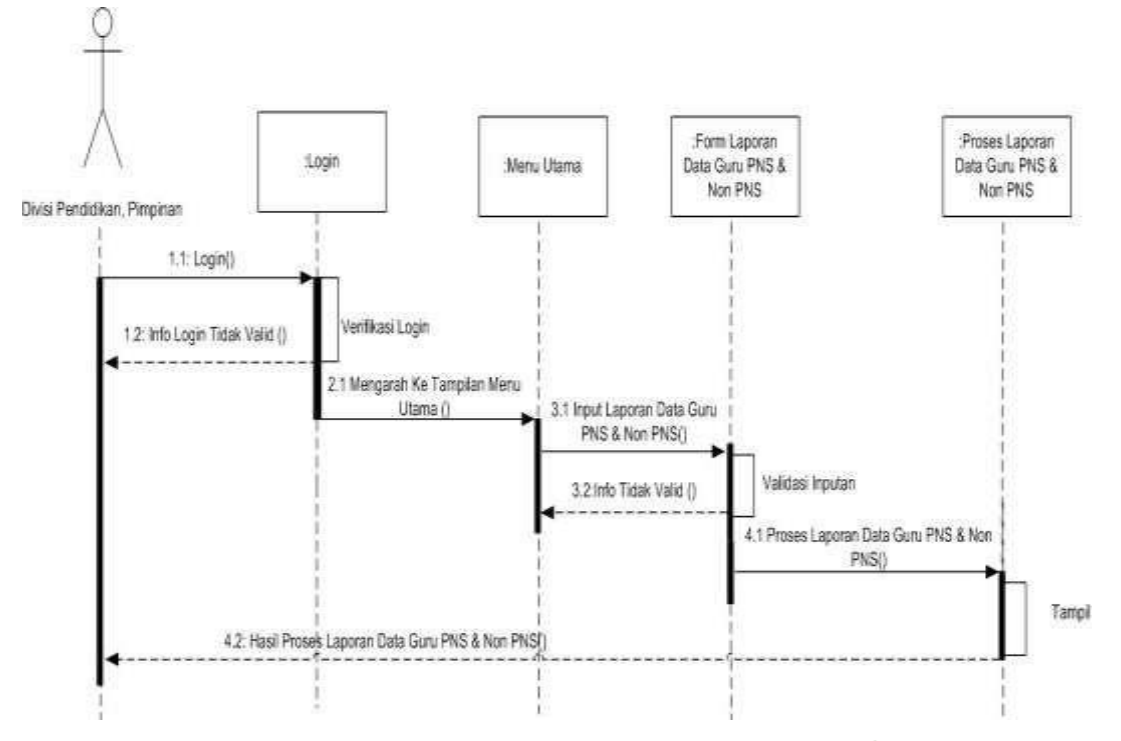

### 9. Sequence Diagram Laporan Data Guru PNS dan Non PNS

Gambar 4.27. Sequence Diagram Laporan Data Guru PNS dan Non PNS

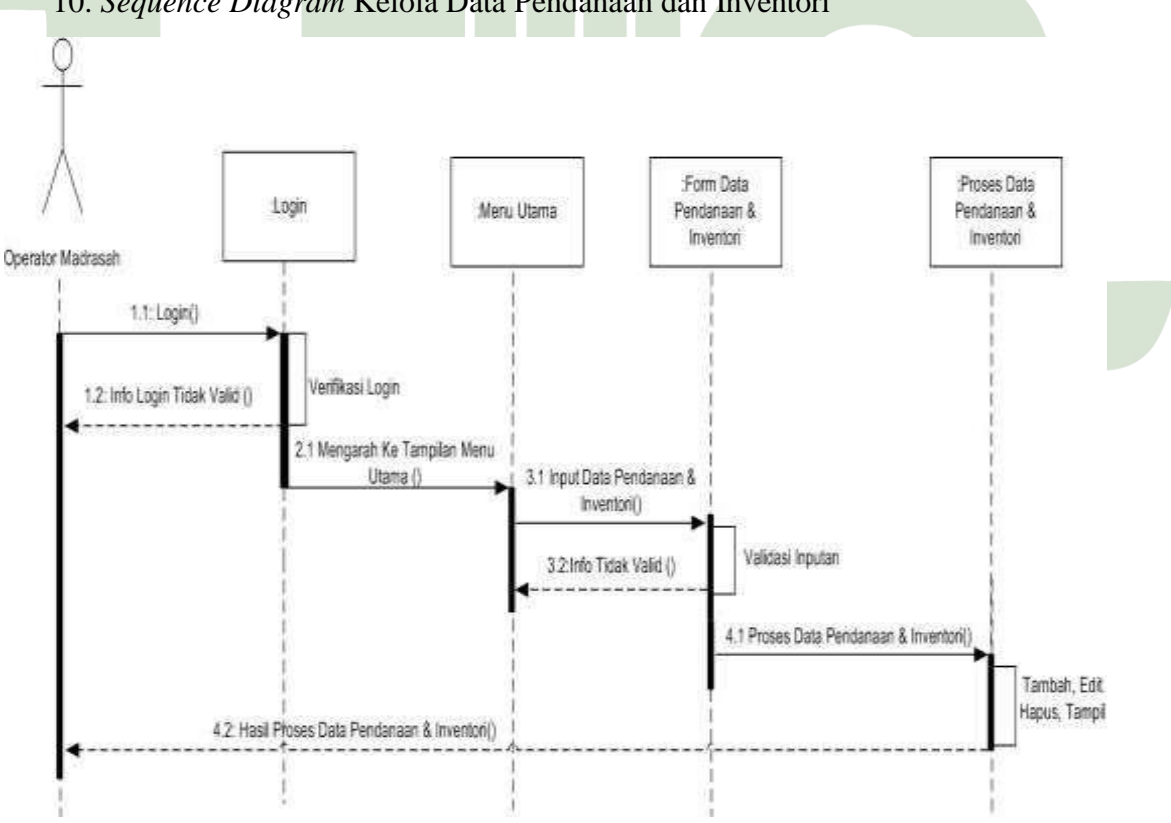

10. Sequence Diagram Kelola Data Pendanaan dan Inventori

Gambar 4.28. Sequence Diagram Kelola Data Pendanaan dan Inventori

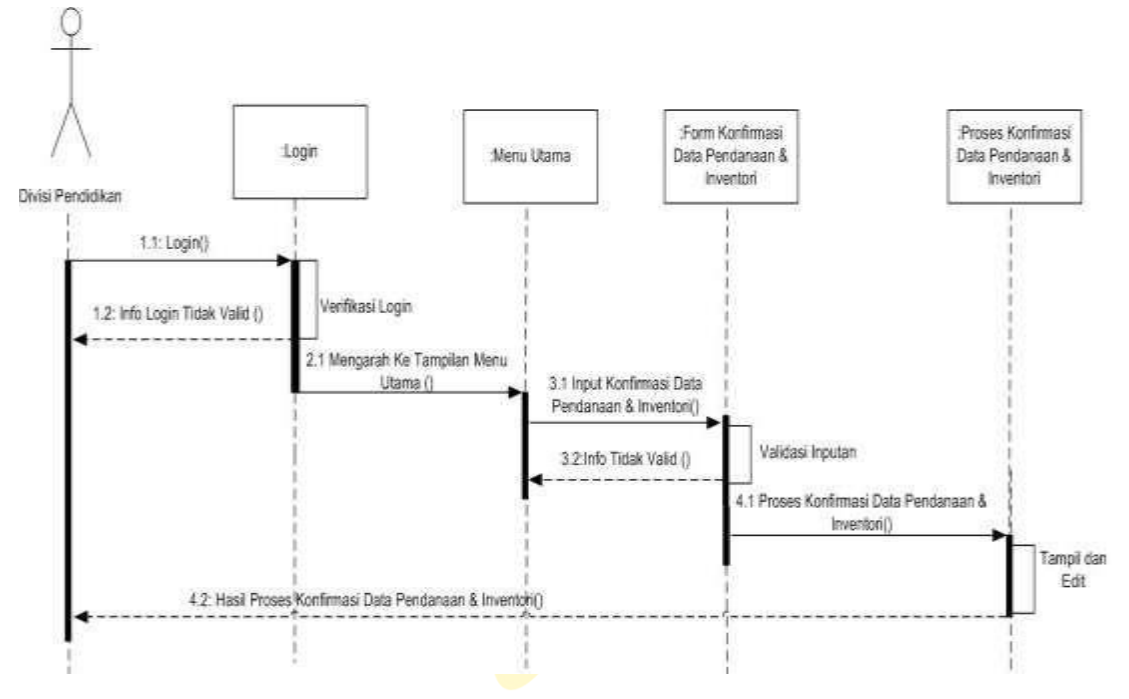

11. Sequence Diagram Konfirmasi Data Pendanaan dan Inventori

Gambar 4.29. Sequence Diagram Konfirmasi Data Pendanaan dan Inventori

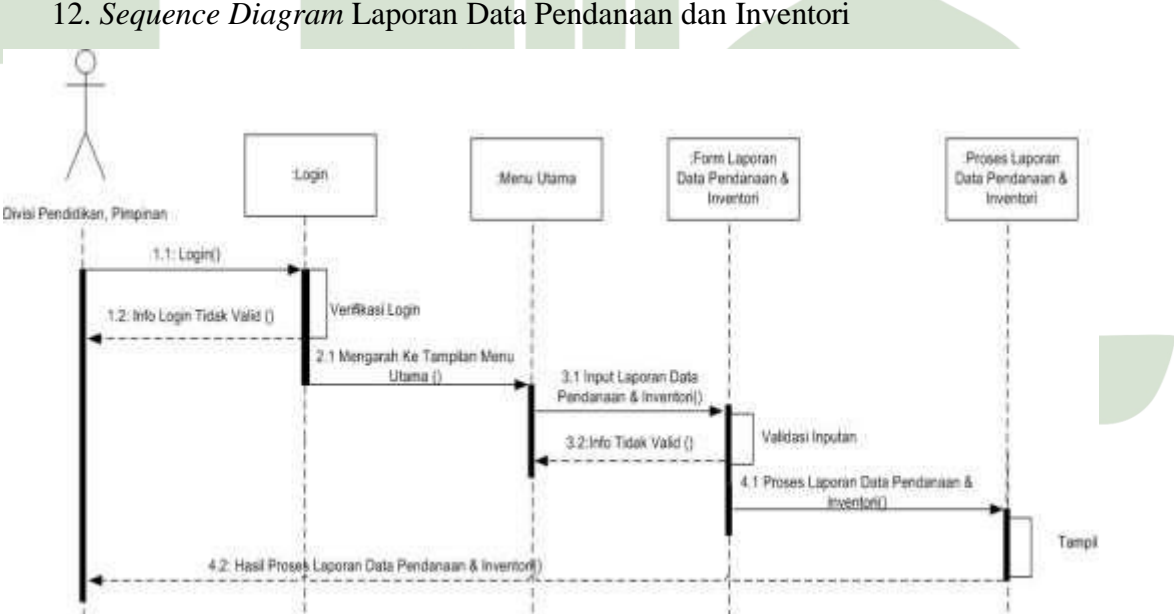

12. Sequence Diagram Laporan Data Pendanaan dan Inventori

Gambar 4.30. Sequence Diagram Laporan Data Pendanaan dan Inventori

### 4.2.4 Class Diagram

Class diagram adalah sebuah diagram yang menjelaskan hubungan antar class dalam sebuah sistem yang sedang dibuat. Berikut dibawah ini class diagram untuk Sistem Informasi Manajemen Pendidikan Madrasah (Sispemad) pada

# Kementerian Agama Kabupaten Serdang Bedagai Menggunakan Metode *Executive Information System*:

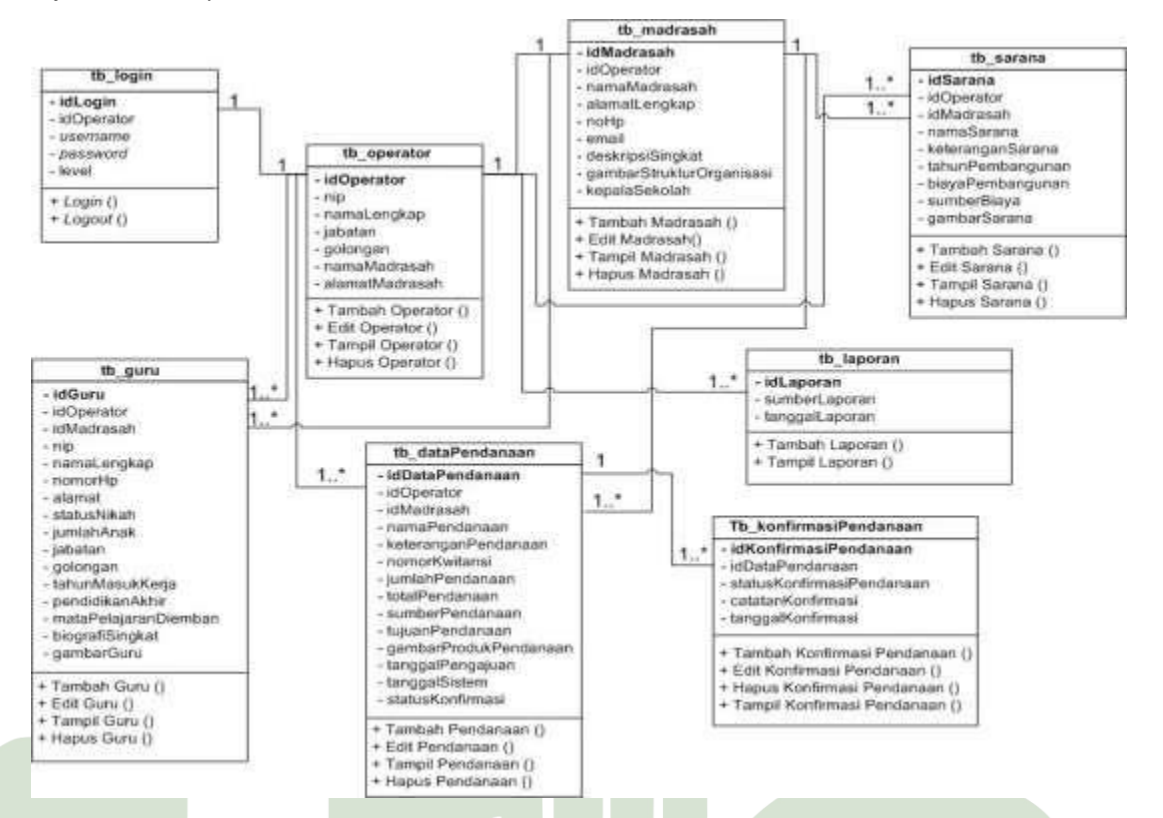

Gambar 4.31 Class Diagram

# 4.2.5 Rancangan Database

Adapun rancangan *database* ini akan dibuat 8 (delapan) tabel yang akan dipergunakan dalam perancangan aplikasi yang peneliti lakukan, berikut merupakan isi dari setiap tabelnya dapat dilihat pada tabel dibawah ini :

Nama Tabel : tb\_login

Primary Key : idLogin

UNIVERS Tabel 4.3 tb\_login NEGERI

| No | Field Name | Type    | Width | Description                 |
|----|------------|---------|-------|-----------------------------|
| 1  | idLogin    | Int     | 10    | Id Login                    |
| 2  | idOperator | Int     | 10    | Id Operator                 |
| 3  | username   | Varchar | 50    | Username Login              |
| 4  | password   | Varchar | 50    | Password Login              |
| 5  | level      | Enum    | -     | "Operator Sekolah", "Divisi |
|    |            |         |       | Pendidikan","Pimpinan"      |

Nama Tabel : tb\_operator

Field Key

Tabel 4.4 tb\_operator

| No | Field Name     | Туре    | Width | Description           |
|----|----------------|---------|-------|-----------------------|
| 1  | idOperator     | Int     | 10    | Id Operator           |
| 2  | nip            | Int     | 15    | Nomor Induk Pegawai   |
| 3  | namaLengkap    | Varchar | 80    | Nama Lengkap Operator |
| 4  | jabatan        | Varchar | 50    | Jabatan Operator      |
| 5  | golongan       | Varchar | 50    | Golongan Operator     |
| 6  | namaMadrasah   | Varchar | 50    | Nama Madrasah         |
| 7  | alamatMadrasah | Text    | 150   | Alamat Madrasah       |

Nama Tabel

: tb\_madrasah

: idOperator

Field Key

: idMadrasah

Tabel 4.5 tb\_madrasah

| No                   |         | Field Nam   | e        | Тур   | ре   | W  | lidth |       | Descript     | tion       |   |
|----------------------|---------|-------------|----------|-------|------|----|-------|-------|--------------|------------|---|
| 1                    | idMad   | lrasah      |          | Int   |      | 10 |       | Id Ma | adrasah      |            |   |
| 2                    | idOper  | ator        |          | Int   |      | 10 |       | Id Op | erator       |            |   |
| 3                    | namaN   | Iadrasah    |          | Varch | ar   | 50 |       | Nama  | Madrasah     |            |   |
| 4                    | alamat  | Lengkap     |          | Text  |      | 25 | 0     | Alama | at Lengkap   | Madrasah   |   |
| 5                    | noHp    |             |          | Varch | ar   | 15 |       | Nome  | or Telepon I | Madrasah   |   |
| 6                    | email   |             |          | Varch | ar   | 50 | I     | Email | Madrasah     |            |   |
| 7                    | deskrip | osiSingkat  |          | Text  |      | 25 | 5     | Deskr | ipsi Singka  | t Madrasah | 1 |
| 8                    | gamba   | rStrukturOr | ganisasi | Text  |      | 25 | 5     | Gamb  | ar Struktur  | Organisasi | L |
| 9                    | kepala  | Sekolah     | IVERS    | Varch | arIS | 50 |       | Nama  | Kepala Sel   | kolah      |   |
| SUMATERA UTARA MEDAN |         |             |          |       |      |    |       |       |              |            |   |

Nama Tabel Field Key : tb\_sarana

: idSarana

# Tabel 4.6 tb\_sarana

| No | Field Name | Туре | Width | Description |
|----|------------|------|-------|-------------|
| 1  | idSarana   | Int  | 10    | Id Sarana   |
| 2  | idOperator | Int  | 10    | Id Operator |

| 3 | idMadrasah       | Int     | 10                | Id Madrasah              |
|---|------------------|---------|-------------------|--------------------------|
| 4 | namaSarana       | Varchar | 80                | Nama Sarana              |
| 5 | keteranganSarana | Text    | 255               | Keterangan Sarana        |
| 6 | tahunPembangunan | Varchar | 10                | Tahun Pembangunan Sarana |
| 7 | biayaPembangunan | Varchar | 30                | Biaya Pembangunan Sarana |
| 8 | sumberBiaya      | Enum    | -                 | "Pemerintah", "Swasta",  |
|   |                  |         |                   | "Swadaya Masyarakat",    |
|   |                  |         |                   | "Gabungan"               |
| 9 | gambarSarana     | Text    | <mark>25</mark> 5 | Gambar Sarana            |

Nama Tabel

: tb\_guru

Field Key

: idGuru

| Tabel | 4.7 | tb_ | guru |
|-------|-----|-----|------|
|-------|-----|-----|------|

| No | Field Name           | Туре    | Width | Description                |
|----|----------------------|---------|-------|----------------------------|
| 1  | idGuru               | Int     | 10    | Id Guru                    |
| 2  | idOperator           | Int     | 10    | Id Operator                |
| 3  | idMadrasah           | Int     | 10    | Id Madrasah                |
| 4  | nip                  | Varchar | 15    | Nomor Induk Pegawai        |
| 5  | namaLengkap          | Varchar | 80    | Nama Lengkap Guru          |
| 6  | nomorHP              | Varchar | 14    | Nomor Telepon Guru         |
| 7  | alamat               | Text    | 150   | Alamat Rumah Guru          |
| 8  | statusNikah          | Enum    | -     | "Lajang", "Janda/Duda"     |
|    |                      |         |       | ,"Nikah"                   |
| 9  | jumlahAnak           | Varchar | 10    | Jumlah Anak Guru           |
| 10 | jabatan UNIVERS      | Varchar | 50    | Jabatan Guru               |
| 11 | golongan             | Varchar | 50 R  | Golongan Guru              |
| 12 | tahunMasukKerja      | Varchar | 10    | Tahun Masuk Kerja Guru     |
| 13 | pendidikanAkhir      | Enum    | -     | "SLTA", "Diploma", "Strata |
|    |                      |         |       | 1", "Strata 2", "Strata 3" |
| 14 | mataPelajaranDiemban | Varchar | 150   | Mata Pelajaran Diemban     |
| 15 | biografiSingkat      | Text    | 255   | Biografi Singkat Guru      |
| 16 | GambarGuru           | Text    | 255   | Gambar Guru                |

Nama Tabel : tb\_dataPendanaan

Field Key : idDataPendanaan

Tabel 4.8 tb\_dataPendanaan

| No | Field Name            | Туре     | Width              | Description              |
|----|-----------------------|----------|--------------------|--------------------------|
| 1  | idDataPendanaan       | Int      | 10                 | Id Data Pendanaan        |
| 2  | idOperator            | Int      | 10                 | Id Operator              |
| 3  | idMadrasah            | Int      | 10                 | Id Madrasah              |
| 4  | namaPendanaan         | Varchar  | 80                 | Nama Pendanaan           |
| 5  | keteranganPendanaan   | Text     | 2 <mark>5</mark> 5 | Keterangan Pendanaan     |
| 6  | nomorKwitansi         | Varchar  | <mark>2</mark> 5   | Nomor Kwitansi Pendanaan |
| 7  | jumlahPendanaan       | Varchar  | 10                 | Jumlah Pendanaan         |
| 8  | totalPendanaan        | Varchar  | 10                 | Total Pendanaan          |
| 9  | sumberPendanaan       | Enum     |                    | "Pemerintah", "Swasta",  |
|    |                       |          |                    | "Swadaya Masyarakat",    |
|    |                       |          |                    | "Gabungan"               |
| 10 | tujuanPendanaan       | Enum     | -                  | "Sarana Prasarana".      |
|    |                       |          |                    | "Tunjangan Guru",        |
|    |                       |          |                    | "Beasiswa"               |
| 11 | gambarProdukPendanaan | Text     | 250                | Gambar Produk Pendanaan  |
| 12 | tanggalPengajuan      | Datetime | -                  | Tanggal Pengajuan        |
|    |                       |          |                    | Pendanaan                |
| 13 | tanggalSistem         | Datetime | -                  | Tanggal Proses Sistem    |
| 14 | statusKonfirmasi      | Enum     | -                  | "Belum","Sudah"          |

Nama Tabel UN: tb\_konfirmasiPendanaan MEGERI

# Field Key : idKonfirmasiPendanaan

Tabel 4.9 tb\_konfirmasiPendanaan

EDAN

| No | Field Name                | Туре | Width | Description      |
|----|---------------------------|------|-------|------------------|
| 1  | idKonfirmasiPendanaan     | Int  | 10    | Id Konfirmasi    |
|    |                           |      |       | Pendanaan        |
| 2  | idaDataPendanaan          | Int  | 10    | Id Pendanaan     |
| 3  | statusKonfirmasiPendanaan | Enum | -     | "Terima","Tolak" |

| 4 | catatanKonfimrasi | Text     | 255 | Catatan Konfirmasi |
|---|-------------------|----------|-----|--------------------|
|   |                   |          |     | Pendanaan          |
| 5 | tanggalKonfirmasi | Datetime | -   | Tanggal konfirmasi |
|   |                   |          |     | pendanaan          |

Nama Tabel : tb\_laporan

Field Key

: idLaporan

| <b>Tabel 4.10</b> | tb_ | laporan |
|-------------------|-----|---------|
|-------------------|-----|---------|

| No | Field Name     | Туре     | Width | Description                                  |
|----|----------------|----------|-------|----------------------------------------------|
| 1  | idLaporan      | Int      | 10    | Id Laporan                                   |
| 2  | sumberLaporan  | Enum     | -     | "Sarana", "Guru",<br>"Pendanaan", "Madrasah" |
| 3  | tanggalLaporan | Datetime |       | Tanggal Buat Laporan                         |

# 4.2.6 Desain Interface

Berikut adalah desain *interface* yang peneliti buat terkait dengan topik penelitian mengenai Sistem Informasi Manajemen Pendidikan Madrasah (Sispemad) pada Kementerian Agama Kabupaten Serdang Bedagai Menggunakan Metode *Executive Information System* (EIS).

# 1. Desain Interface Login

Halaman aplikasi yang dirancang untuk *user* dalam melakukan proses *login*. Adapun rancangan tersebut terdiri dari 2 *form* yaitu *username* dan *password*.

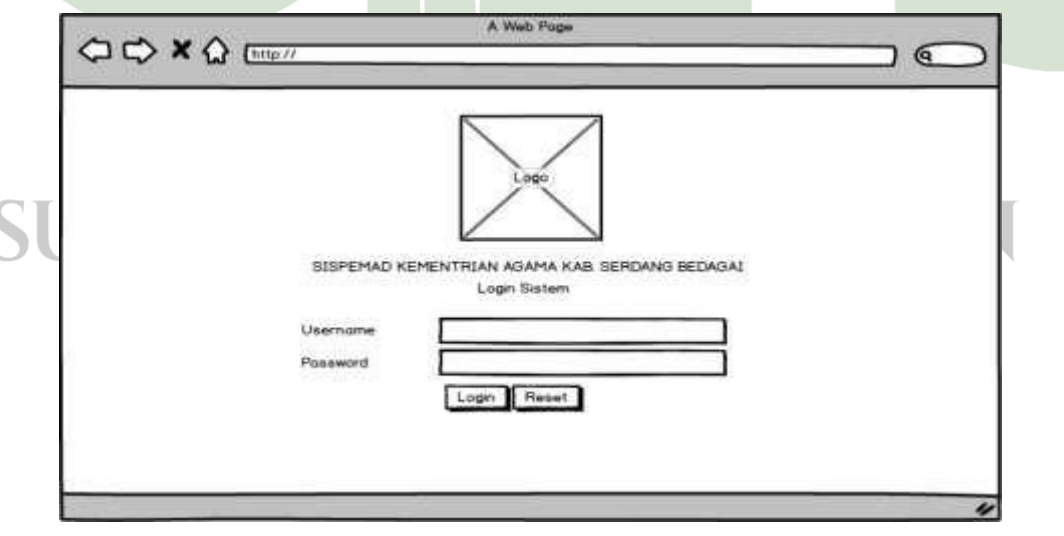

Gambar 4.32. Desain Interface Login

2. Desain Interface Data Operator Madrasah

Halaman yang dirancang khusus untuk divisi pendidikan agar bisa menginputkan data operator madrasah. Adapun pada rancangan ini akan terdiri dari *form* NIP, Nama Lengkap, Jabatan, Golongan, Nama Madrasah, Alamat Madrasah, dan tombol proses.

| Logo                   | Data Operator Made | asah          | Log |
|------------------------|--------------------|---------------|-----|
| $\langle \rangle$      | NIP                |               |     |
| SPEMAD SERDANG BEDAGAL | Namo Lengkap       |               |     |
| Dashboard              | Jabatan            | Piliti Sumber |     |
| Data Operator Madrosoh | Galangan           | Pith Sumber   |     |
| Laporan Data Madrasah  | Namo Madrasah      |               |     |
| Laporan Data Sarana    | Alamat Madaasah    |               |     |
| Laporon Data Guru      |                    |               |     |
| Konfirmosi Pendonoon   | ]                  | Proses        |     |
| Laparan Pendanaan      | ]                  |               |     |

Gambar 4.33. Desain Interface Data Operator Madrasah

3. Desain Interface List Data Operator Madrasah

Halaman yang dirancang untuk divisi pendidikan agar bisa melihat data operator madrasah yang pernah diinputkan sebelumnya, dan pada *list tabel* tersebut juga terdapat tombol untuk proses edit dan hapus data.

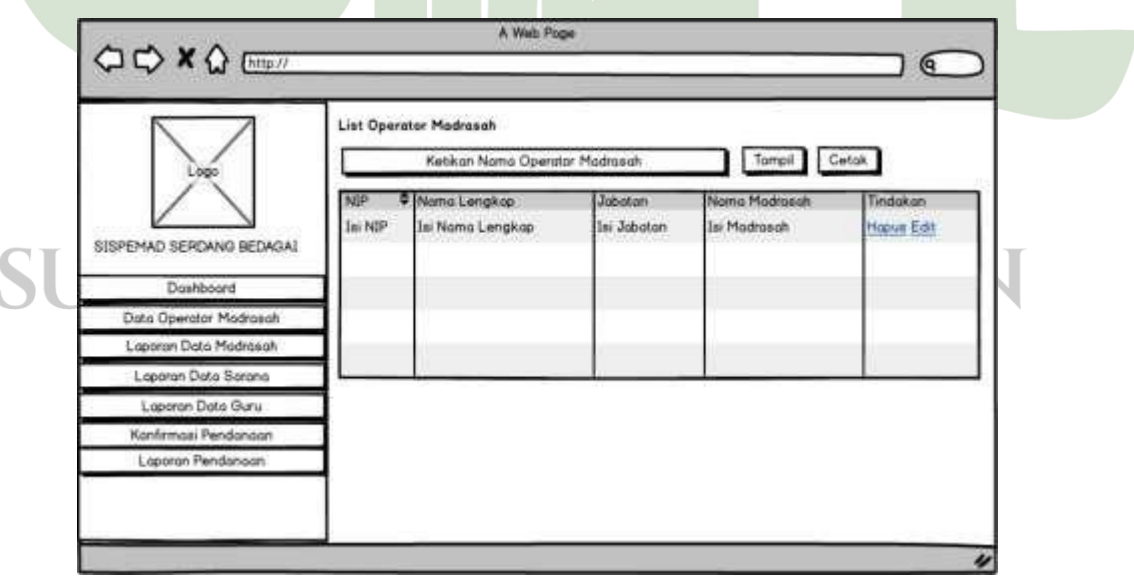

Gambar 4.34. List Data Operator Madrasah

### 4. Desain Interface Data Madrasah

Halaman yang dirancang untuk pihak operator madrasah agar dapat melakukan proses penginputan data madrasah yang terdiri dari *form* Nama Madrasah, Alamat Lengkap, Nomor HP, Email, Deskripsi Singkat, Kepala Sekolah, dan Gambar Struktur Organisasi.

|                            | -                                 | Log C |
|----------------------------|-----------------------------------|-------|
| Logo                       | Data Madrasah                     |       |
| $\langle \rangle$          | Nama Madrosoh                     | 7     |
| SPEMAD SERDANG BEDAGAL     | Alamat Lengkap                    | 5     |
| Dashboard                  | Namor HP                          | 1     |
| Data Madrasah              | Email                             |       |
| Data Data Sarana           | Deskripsi Singkat                 | Ξ.    |
| Data Guru                  | Kepcis Sekolah                    | f     |
| Data Pendanaan & Inventori | Struktur Organisasi Ublaad Gambar | 5     |
| List Konfirmasi Pendanaan  |                                   |       |
|                            | Proses                            |       |

Gambar 4.35. Desain Interface Data Madrasah

# 5. Desain Interface List Data Madrasah

Halaman yang dirancang untuk pihak operator madrasah agar bisa melihat informasi data madrasah yang pernah diinputkan sebelumnya, selain itu juga pada *list* ini terdapat tombol untuk edit dan hapus data.

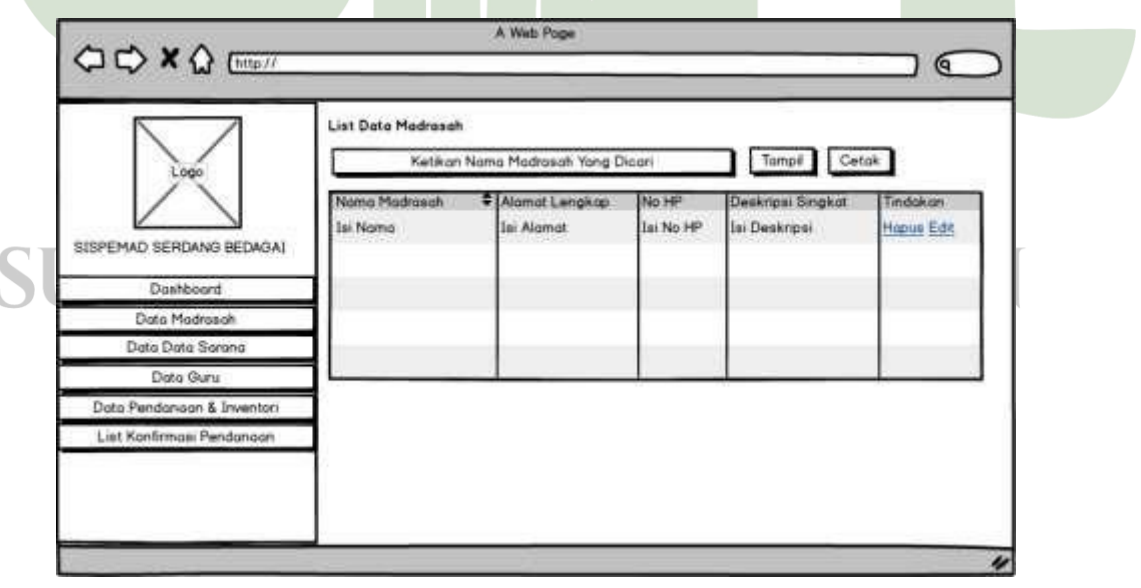

Gambar 4.36. Desain Interface List Data Madrasah

6. Desain Interface Data Sarana

Halaman yang dirancang untuk pihak operator madrasah menginputkan data sarana. Pada halaman ini akan terdiri dari *form* Nama Sarana, Keterangan Sarana, Tahun Pembangunan,

| ISPEMAD SERDANG BEDAGAI    | Data Sarana<br>Nama Sarana<br>Keterangan Sarana |                    |     |  |
|----------------------------|-------------------------------------------------|--------------------|-----|--|
| Dashboard<br>Data Madazath | Bava Peribangunan                               | 11                 |     |  |
| Data Data Sarana           | Sumber Boyn                                     | Pilih Sumber Biaya | 1-1 |  |
| Data Guru                  | Gambar Salana                                   | United Gamba       |     |  |
| Data Pendanaan & Inventori |                                                 |                    |     |  |
| List Konfirmasi Pendanaan  |                                                 | Proces             |     |  |

Gambar 4.37. Desain Interface Data Sarana

7. Desain Interface List Data Sarana

Halaman yang dirancang untuk pihak operator madrasah melihat informasi mengenai data sarana yang pernah diinputkan sebelumnya. Selain itu juga pada *list* ini terdapat sebuah tombol untuk edit dan hapus data.

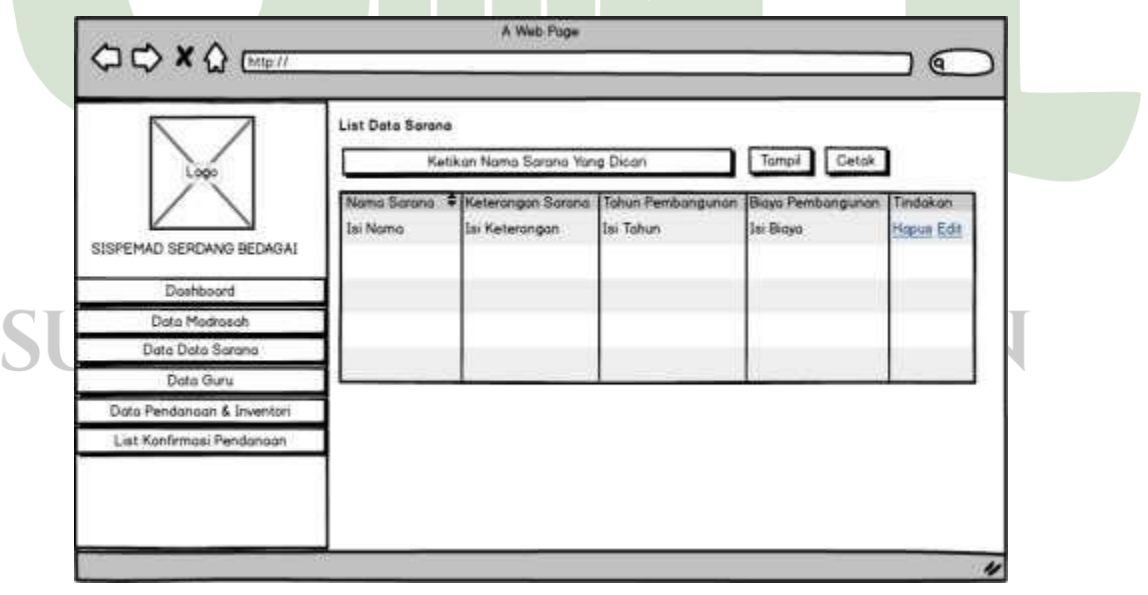

Gambar 4.38. Desain Interface List Data Sarana

### 8. Desain Interface Data Guru

Halaman yang dirancang untuk pihak operator madrasah menginputkan data guru. Pada halaman ini terdiri dari *form* NIP, Nama Lengkap, Nomor HP, Alamat, Status Anak, Jumlah Anak, Jabatan, Golongan, Gambar Sarana, dan Tombol Proses.

| 00.00                       |                 | A Web Pope              |     |         |
|-----------------------------|-----------------|-------------------------|-----|---------|
|                             |                 |                         |     |         |
|                             |                 |                         |     | Log OUt |
| Logo                        | Data Guru       |                         |     |         |
| $\sim$                      | NP              |                         |     |         |
| SISPEMAD SERDANG BEDAGAI    | Nama Lengkap    |                         |     |         |
| Dastboord                   | Nomor HP        |                         |     |         |
| Data Madrasah               | Alomat          |                         |     |         |
| Data Data Sarana            | Status Anak     | Pilih Status Anak       | -   |         |
| Data Guru                   | Sumich Anak     | Pilith Jurnish Anok     | 1-1 |         |
| Data Peridanaan & Irwentori | Visition Contra | S And Contract Contract |     |         |
| Liet Konfirmasi Pendanaan   | Jabatan         |                         | Ú.  |         |
|                             | Golongan        | 1                       |     |         |
|                             | Gombar Sarana   | Upload Gamba            | *   |         |
|                             |                 | Proses                  |     |         |
|                             | -12             |                         |     | 4       |

Gambar 4.39. Desain Interface Data Guru

9. Desain Interface List Data Guru

Halaman yang dirancang untuk pihak operator sekolah melihat informasi data guru yang telah diinputkan sebelumnya. Pada halaman ini juga terdapat tombol untuk edit dan hapus data.

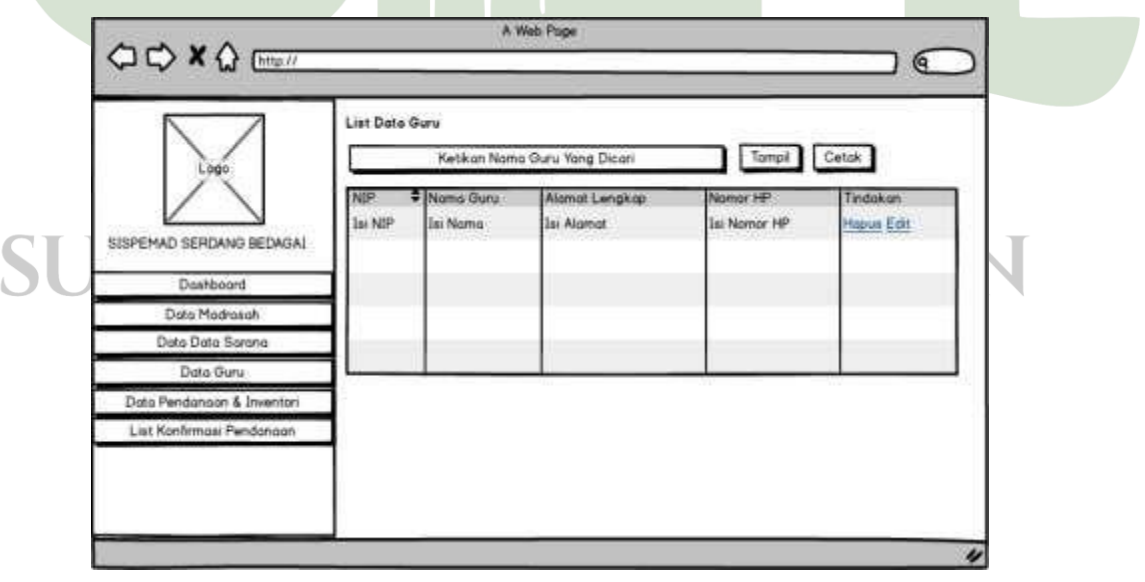

Gambar 4.40. Desain Interface List Data Guru

### 10. Desain Interface Data Pendanaan

Halaman yang dirancang untuk operator madarasah agar bisa menginputkan data pendanaan. Pada halaman ini akan terdiri dari *form* Nama Pendanaan, Keterangan Pendanaan, Nomor Kwitansi, Jumlah Pendanaan, Total Pendanaan, Sumber Pendanaan, Tanggal Pengajuan, dan Gambar Produk.

|                                  | A Web Page                                                         |
|----------------------------------|--------------------------------------------------------------------|
| Logo<br>SISPEMAD SERDANG BEDAGAI | Log OU<br>Data Pendanaan<br>Nama Pendanaan<br>Keterongan Pendanaan |
| Dashboord                        | Justick Fundations                                                 |
| Data Nadrasah                    | Total Englisher                                                    |
| Date Guru                        |                                                                    |
| Data Pendanaan & Inventan        | Sumber Pendonoon Pilih Sumber                                      |
| List Konfirmasi Pendanaan        | Tanggol Pengajuan ( / / )<br>Gambar Produk Uoload Gambar<br>Proses |
|                                  |                                                                    |

Gambar 4.41. Desain Interface Data Pendanaan

### 11. Desain Interface List Data Pendanaan

Halaman yang dirancang untuk operator madrasah melihat informasi mengenai data pendanaan yang telah diinputkan sebelumnya. Pada halaman ini terdapat juga tombol untuk edit dan hapus.

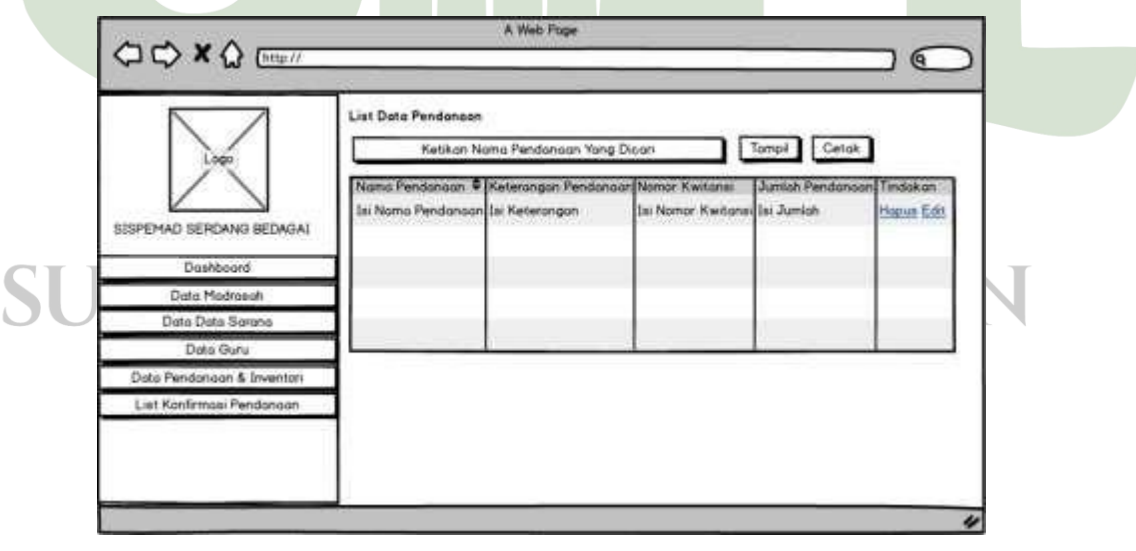

Gambar 4.42. Desain Interface List Data Pendanaan.

- 4.3 Tampilan Aplikasi Sistem Informasi Manajemen Pendidikan Madrasah (Sispemad) pada Kementerian Agama Kabupaten Serdang Bedagai Menggunakan Metode *Executive Information System* (EIS)
  - 1. Halaman Login

Adapun halaman *login* yang peneliti buat dapat dilihat pada gambar 4.43.

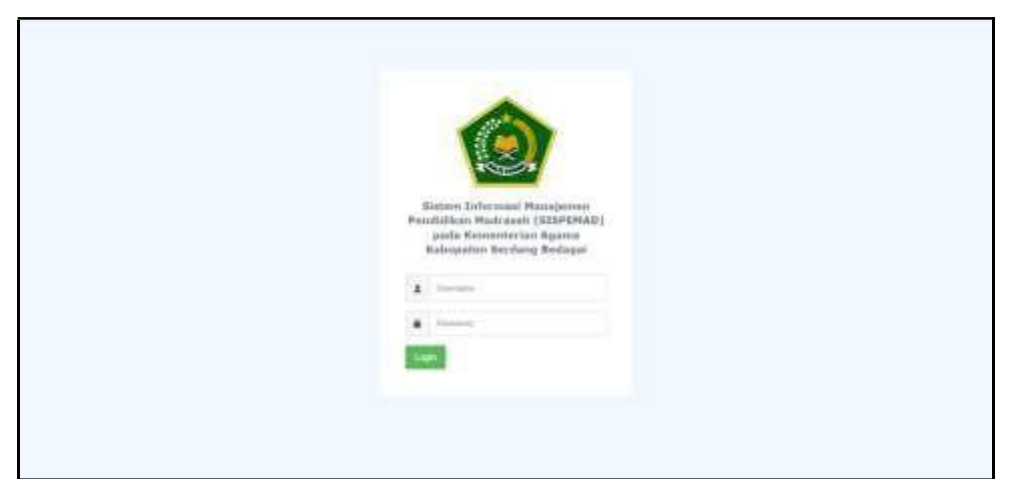

Gambar 4.43. Tampilan Halaman Login

Pada tampilan halaman *login* ini berisikan *form* untuk proses *login* yang terdiri dari *form username* dan *form password*, serta terdapat sebuah tombol *login*.

2. Halaman Dashboard

Adapun halaman *dashboard* yang peneliti buat dapat dilihat pada gambar 4.44.

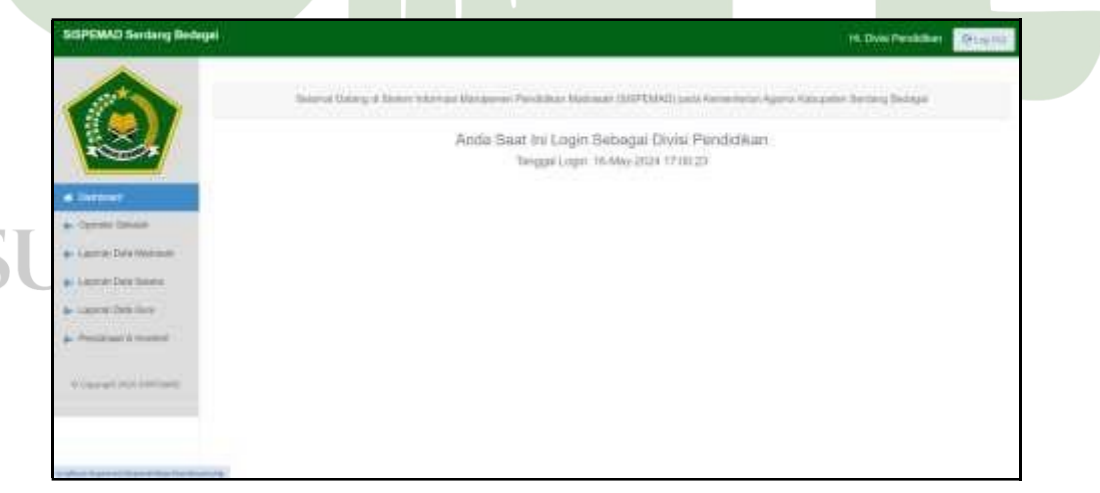

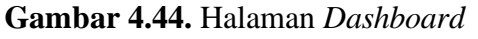

Pada tampilan halaman *dashboard* yang peneliti buat yaitu terdiri dari informasi umum terkait kata selamat datang, dan informasi tanggal.

3. Halaman Operator Sekolah

Adapun halaman operator sekolah yang peneliti buat dapat dilihat pada gambar 4.45.

| SISPEMAD Serdang Bed    | largai |               |                        |                    | - 19              | Desi Pendidian (D-Ligital |
|-------------------------|--------|---------------|------------------------|--------------------|-------------------|---------------------------|
|                         | Opris  | ere Selectud) |                        |                    |                   | • Second Species Second   |
|                         |        | 15            |                        |                    |                   | -                         |
|                         |        | (Shara)       | time tracks from their | Carran Betman, 2-5 | Noticed & Percent | 100                       |
| A Dattant               | -      | 1294879-      | Parampir Subjection    | : Adve-112         | Haloud Thurse     | Contract Contract         |
| (Block Base)            |        |               |                        |                    |                   |                           |
| 6- Lange Carl Manager   |        |               |                        |                    |                   |                           |
| - Lever Cell Lever      |        |               |                        |                    |                   |                           |
| Proprietore Contractore |        |               |                        |                    |                   |                           |
| Press and a second      |        |               |                        |                    |                   |                           |
| Fourget Strength        |        |               |                        |                    |                   |                           |
|                         | ų. –   |               |                        |                    |                   |                           |

Gambar 4.45. Halaman Operator Sekolah

Pada tampilan informasi halaman operator sekolah ini dikhususkan untuk pihak divisi pendidikan yang mana isinya terdapat sebuah kumpulan data operator yang telah diinputkan serta terdapat tombol untuk tambah operator sekolah, edit operator sekolah dan hapus operator sekolah. Adapun *form* tambah operator sekolah dapat dilihat pada gambar 4.46.

|                         | Date: Opening Selicist                                                                                                    |                                                                                                    |  |
|-------------------------|----------------------------------------------------------------------------------------------------|----------------------------------------------------------------------------------------------------|--|
|                         | -                                                                                                    | 1991 107 (2000)                                                                                                    |  |
| i a                     | North (angles)                                                                                                    | No feed Sector                                                                                                    |  |
| a Bernet                |                                                                                                    | ALCONF. (In the                                                                                                    |  |
| a Channel Statistic     | and the second second sec | The Distance Constitution                                                                                                    |  |
| Laporal Days Hadronce   | Name and Address of the Owner, or other                                                                                                    | reput framed, Machinesen                                                                                                    |  |
| - Selection (Selection) | Contract Stational                                                                                                    |                                                                                                    |  |
| A Deserve & Incore      | this work from the                                                                                                    | upped from measure                                                                                                    |  |
|                         | Fig                                                                                                    | mail Paramet                                                                                                    |  |
|                         |                                                                                                    |                                                                                                    |  |
|                         |                                                                                                    | and the second second se |  |

Gambar 4.46. Form Tambah Operator Sekolah.

Pada tampilan *form* tambah operator sekolah ini dikhususkan untuk pihak divisi pendidikan yang mana isinya terdapat *form* untuk *input* data operator sekolah yang terdiri dari NIP, Nama Lengkap, Jabatan, Golongan, Nama Madrasah, Alamat Madrasah, *Username* Operator, *Password* Operator serta sebuah tombol simpan.

### 4. Halaman Data Madrasah

Adapun halaman data madrasah yang peneliti buat yaitu dapat dilihat pada gambar 4.47.

| SISPEMAD Gending Bod                                                                                                    | ngel                  |                                                                                                    | Hi Operanto Sekolah 🛛 🖓 🔤 🔤 |
|----------------------------------------------------------------------------------------------------|-----------------------|----------------------------------------------------------------------------------------------------|-----------------------------|
|                                                                                                    | Date Madraugh         |                                                                                                    |                             |
|                                                                                                    | Marry Westman         | The Daily Palmer                                                                                                    |                             |
| i i i                                                                                                    | And Second            | And the second second s                                                                                                    |                             |
| A Destination                                                                                                    | Income Difference     | and there is the second                                                                                                    |                             |
| A fee fateer                                                                                                    | 1 mail                |                                                                                                    |                             |
| A then have n                                                                                                    | Description for grade |                                                                                                    |                             |
| di Dan binte                                                                                                    |                       |                                                                                                    |                             |
| A Property Control of Control of | Denier States Operand | Channel File The New Yorkson                                                                                                    |                             |
| 60mm/300000000                                                                                                    | there founds (second) | The Presidence of Control of Control of Cont |                             |
|                                                                                                    |                       |                                                                                                    |                             |
|                                                                                                    |                       | Start 1                                                                                                    |                             |
|                                                                                                    |                       |                                                                                                    |                             |

Gambar 4.47. Halaman Data Madrasah

Pada tampilan halaman data madrasah merupakan sebuah halaman yang dikhususkan untuk pihak operator sekolah yang terdiri dari *form* penginputan data madrasah yang terdiri dari nama madrasah, alamat madrasah, nomor hp, email, deskripsi singkat, gambar struktur organisasi.

# 5. Halaman Laporan Data Madrasah

Adapun halaman laporan data madrasah yang peneliti buat yaitu dapat dilihat pada gambar 4.48.

|                      |    | a second second                                                                                                    | Common Program                      | Contract Second            | 1      |               |
|----------------------|----|----------------------------------------------------------------------------------------------------|-------------------------------------|----------------------------|--------|---------------|
| 1                    | 1  | Bandrasande Alega e BHT Sarapontenen<br>Jahr (genale Sarandarin Maria)<br>politikeren (genale Sarah)<br>materialen (genale Sarah) | Consider the property in the latter | Do to Jacob Fidebook Miles | 1962   | March Colores |
| · Destant            | ŕ  | Annessia Summerical Analisial Antonyo<br>A come force from the income forcing the light<br>(000000000000000000000000000000000000  | terreplate and all physics and      | Second Sec. Link Wolf      | Ture . | NP CONT       |
| - Laurie Data Malana |    |                                                                                                    |                                     |                            |        |               |
| · Lines Doctores     | n. |                                                                                                    |                                     |                            |        |               |
| An Lauren Data Sans  |    |                                                                                                    |                                     |                            |        |               |
| President & Sources  |    |                                                                                                    |                                     |                            |        |               |
| Nargements)          |    |                                                                                                    |                                     |                            |        |               |
|                      |    |                                                                                                    |                                     |                            |        |               |

### Gambar 4.48. Halaman Laporan Data Madrasah

Halaman laporan data madrasah merupakan sebuah halaman yang dikhususkan untuk pihak divisi pendidikan yang berisikan kumpulan data madrasah yang telah diinputkan oleh pihak operator sekolah.

6. Halaman Data Sarana

Adapun halaman data sarana yang peneliti buat dapat dilihat pada gambar 4.49.

| SISPEMAD Sentang Bed   | lagai           |                                                                                                    | Hi Operator Serviced |
|------------------------|-----------------|----------------------------------------------------------------------------------------------------|----------------------|
|                        | Oda Rerans      |                                                                                                    |                      |
| (0)                    | tere lane       | Top American                                                                                                    |                      |
| 100 ×                  | Records Server  |                                                                                                    |                      |
| d Demonst              | This beautions  |                                                                                                    |                      |
| A Des Mileson          | 1000110-00-0    | 5-00 EX                                                                                                    |                      |
| d Distant              | Tax Interpreter | Trans (1982)                                                                                                    |                      |
| £ bee have             | former lines .  | Phil Samuel Days                                                                                                    | *                    |
| A Personal A visited   | failte lains    | These Herein Courts                                                                                                    |                      |
| e compression services |                 | -                                                                                                    |                      |
|                        |                 | and the second second se |                      |
|                        |                 |                                                                                                    |                      |

Gambar 4.49. Halaman Data Sarana

Halaman data sarana merupakan halaman yang dikhususkan untuk pihak operator sekolah yang terdiri dari *form* nama sarana, keterangan sarana, tahun pembangunan, biaya pembangunan, sumber biaya, dan gambar sarana.

7. Halaman Laporan Data Saran

Adapun halaman laporan data sarana yang peneliti buat dapat dilihat pada gambar 4.50.

| Data Sarena        |   |                                                                                                    | -                   |                         |     | +Perios laws                                                        |
|--------------------|---|----------------------------------------------------------------------------------------------------|---------------------|-------------------------|-----|---------------------------------------------------------------------|
|                    | 1 | Lagergen Stellinge Matterials<br>Lagergen millige unter hetter verbi                                           | .2021 1960 Out      | nan Yani Yan<br>Periota | 100 | AP ICON                                                             |
| · Deritarii        | 1 | lamining Ania fambagana Markasan<br>Tanàng aona amingkan jang repaisa akia ing kaominina dia kagina manakana k | angel (Constant     | Training Mountain       |     | Ar Icalin<br>Receptions<br>Related Name                             |
| a Lauris Decisione | 1 | Lamontanian Roma In Tant.                                                                                      | and a constraint of | Tree man                | See | NY 1210377<br>Nya Karas Vyrzisyk<br>Marasa Al Badyar                |
| e-Lenne Decteurs   |   | Lapargen Tedraga Metrovik<br>(beregen verligge vink register (ern)                                             | am++1100000         | (secold)                | -   | MARY VOLUMENT<br>Martin Martine Print Party<br>Martineet A. Martyne |
| Promount & restor  |   |                                                                                                    |                     |                         |     |                                                                     |

### Gambar 4.50. Halaman Laporan Data Sarana

Halaman laporan data sarana merupakan sebuah halaman yang dikhususkan untuk pihak divisi pendidikan yang berisikan kumpulan data sarana yang telah diinputkan oleh pihak operator sekolah. 8. Halaman Data Guru

Adapun halaman data guru yang peneliti buat dapat dilihat pada gambar 4.51.

| SISPEMAD Sending Bed | agai.               |                          | His Operator Seturity Dr. Ligging |
|----------------------|---------------------|--------------------------|-----------------------------------|
|                      | Detellars           |                          |                                   |
|                      | halfs =             | 1007 W                   |                                   |
| 100                  | Barris country 1    | rand below in particular |                                   |
| # Tertest            | Name of 1           | Tape Rever 10            |                                   |
| (1) Data Marianan    | ingenyi (hain       |                          |                                   |
| 4. Dis farms         |                     |                          |                                   |
| d, Briden            | Same Single -       | The state blue.          |                                   |
| A Personal Street    | 1.1750 Aug          | (mmm 1.0                 |                                   |
| 1. Tana (1. S. 1994) | adder 11            | 101.000                  |                                   |
|                      | integer (           | and lineape.             |                                   |
|                      | Same data in Same 7 | Take Ser                 |                                   |
|                      | Produkti April 1    | The Paulities Alter      |                                   |

Gambar 4.51. Halaman Data Guru

Halaman data guru yang peneliti buat dikhususkan untuk operator sekolah yang berisikan *form* NIP, nama lengkap, nomor hp, alamat guru, status nikah, jumlah anak, jabatan, golongan, tahun masuk kerja, pendidikan akhir, mata pelajaran diemban, biografi singkat, status pegawai, dan gambar guru.

# 9. Halaman Laporan Data Guru

Adapun halaman laporan data guru yang peneliti buat dapat dilihat pada gambar 4.52.

|                                                                                               |                                                                                                    |       |                | 1.050 | The state of the state of the s |
|-----------------------------------------------------------------------------------------------|----------------------------------------------------------------------------------------------------|-------|----------------|-------|----------------------------------------------------------------------------------------------------|
|                                                                                               | Dans Guess                                                                                                    |       |                |       | + Partial Law                                                                                                    |
| • Termer                                                                                      | Control Control C                                                                                                    | NGE-1 | Sarp (2), 1950 | Å     | Mill: 1234(M19)<br>Thereing Da Antoniaetter<br>Hadroock (Vierein)                                                                                                    |
| <ul> <li>Bernste Salaan</li> <li>Bernste Sala Marmoni,</li> <li>Bernste Sala Namen</li> </ul> | <ol> <li>APP, Tabatal Nato,<br/>Microsover, San Zinten, II.<br/>Microsover, San Zinten, San X.<br/>J. Stageneous Aux 1<br/>Strange Stageneous Strang 1<br/>Microsover, San X, Programmer, San X,<br/>San X, San X, S</li></ol>                                                                                               | 1.010 | Sara (MA)      | 2     | ngr yysäänig<br>Farmesia Vanaderike<br>Robessel Aleman                                                                                                    |
| And an other states                                                                           | <ol> <li>BPF - CLARENTINE<br/>Main Track the Area<br/>Main Track The Area<br/>Area Track Track The Area<br/>Track Track Track Track<br/>Track Track Track Track Track<br/>Track Track Track Track Track<br/>Track Track Track Track Track Track<br/>Track Track Track Track Track Track<br/>Track Track Track Track Track Track Track Track Track<br/>Track Track Track</li></ol>      | may 1 | (ang) (10.199) | à     | Ref: 12141879<br>Haloregal Robertson<br>Hanning Robertson                                                                                                    |
| a calleta des sustants                                                                        | <ol> <li>Address and the<br/>structure of the structure of the<br/>structure of the structure of the<br/>structure of the structure of the<br/>structure of the structure of the<br/>structure of the structure of the<br/>structure of the structure of the<br/>structure of the structure of the<br/>structure of the structure of the<br/>structure of the structure of the<br/>structure of the structure of the structure of the<br/>structure of the structure of the structure of the structure of the<br/>structure of the structure of the structure of the structure of the<br/>structure of the structure of the structure of the structure of the<br/>structure of the structure of the structure of the structure of the<br/>structure of the structure of the structure o</li></ol> | harry | -14-10-100     | 3     |                                                                                                    |

Gambar 4.52. Halaman Laporan Data Guru

Halaman laporan data guru yang peneliti buat dikhususkan untuk pihak divisi pendidikan yang berisikan kumpulan data guru yang telah diinputkan oleh pihak operator sekolah.

### 10. Halaman Data Pendanaan

Adapun halaman data pendanaan yang peneliti buat dapat dilihat pada gambar 4.53.

| SISPEMAD Sendeng Bed  | tegel                                                                                                    |                                | PE Dynoster Second Dring Inf. |
|-----------------------|----------------------------------------------------------------------------------------------------|--------------------------------|-------------------------------|
|                       | Data Persienaan & Pryentan                                                                                      |                                |                               |
| (A)                   | ( Anna Palanana) (* 1                                                                                           | Traditional Processor          |                               |
| 100                   | Antonipel Permittent *                                                                                          |                                |                               |
| a tiamoses            | the second second second second second second second second second second second second second second second se | that forms formed              | *                             |
| L Data Series         | and formers."                                                                                                   |                                |                               |
| E. Data Data          | The Protector 1                                                                                                 | Loss 4                         |                               |
| 5. Present & Institut | And Property 1                                                                                                  | And Sandar Verdament           |                               |
| ******                | Pagest Photostati, 7                                                                                            | Hit Laur (Hearing              |                               |
|                       | Gene Presser 1                                                                                                  | (Dented File) to the immediate |                               |
|                       | The end for                                                                                                    |                                |                               |
|                       |                                                                                                    | Trans.                         |                               |

Gambar 4.53. Halaman Data Pendanaan

Halaman data pendanaan yang peneliti buat dikhususkan untuk pihak operator sekolah yang berisikan *form* nama pendanaan, keterangan pendanaan, nomor kwitansi, jumlah pendanaan, total pendanaan, sumber pendanaan, tujuan pendanaan dan gambar pendanaan.

# 11. Halaman Laporan Data Pendanaan

Adapun halaman laporan data pendanaan yang peneliti buat dapat dilihat pada gambar 4.54.

|                       | THE STATE OF STATE OF |                                                                                                    |                                                           | A SALE OF SALE OF SALE OF SALE                          |  |
|-----------------------|----------------------------------------------------------------------------------------------------|----------------------------------------------------------------------------------------------------|-----------------------------------------------------------|---------------------------------------------------------|--|
| 100                   | Data Persienan & Inverture                                                                                                    |                                                                                                    | A Processing & American                                   |                                                         |  |
|                       | a latera                                                                                                    |                                                                                                    |                                                           |                                                         |  |
| 1000 F                | <ul> <li>Persidentian Deduce, table Sectorpore</li> <li>Revenue Table Contraction</li> <li>Revenue Table Contraction</li> <li>Revenue Table Contraction</li> </ul>                                                                                                    | CONTRACTOR                                                                                                    | RF 100403<br>Terungan completion<br>Optimum Manyan        | Sector Systems<br>2021 - A. P. 11 01 16                 |  |
| · Damage              | Very Strategy, 1982/Salling,<br>Treast Filling                                                                                                    |                                                                                                    |                                                           | Tanan Kardiniyan                                        |  |
| St. Sharana payon     |                                                                                                    |                                                                                                    |                                                           | Campa Rail and<br>Ch. W. Lincolson and a set of the set |  |
| Lance Distance        |                                                                                                    |                                                                                                    |                                                           | Terrappel Kontinued                                     |  |
| · Latrice Data Savara | <ol> <li>Perstaaren hais harta harrat.<br/>Nei Perspect 2013ah Streathdore</li> </ol>                                                                                                    | and the second second se | Networks Party State                                      | Statistic Of References<br>Society in Add Concerns      |  |
| a terret free lives   | Radiate David Partnerson,                                                                                                    |                                                                                                    | -Mathavin Pilitschaft                                     |                                                         |  |
| p Permanalisation -   | June Broker (All Photos                                                                                                    |                                                                                                    |                                                           | Marine Provinces)<br>Trees                              |  |
| Contract Street (     |                                                                                                    |                                                                                                    |                                                           | Contract Research and Annual States and                 |  |
| Laurent Permanant &   |                                                                                                    |                                                                                                    |                                                           | Tengan Revelopment                                      |  |
| Print and a second    | <ol> <li>Bulan Revent March</li> <li>Market Sammer Sciences</li> <li>Revent Same Selection</li> <li>Revent Same Selection</li> <li>Revent Same Selection</li> <li>Revent Same Selection</li> </ol>                                                                                                    | AND T                                                                                                    | 969 (2049)<br>Ione Kankas Mathiyan<br>Manyasan Ni Manyahi | Manager CD. Narrithmina<br>Latence III. And Co. Soc. 25 |  |

### Gambar 4.54. Halaman Laporan Data Pendanaan

Halaman laporan data pendanaan yang peneliti buat dikhususkan untuk pihak divisi pendidikan yang berisikan kumpulan data pendanaan yang telah diinputkan oleh pihak operator sekolah.

# 4.4 Pengujian *Black Box*

Adapun untuk proses pengujian aplikasi yang telah dibuat. Maka disini peneliti akan menggunakan pengujian *black box*.

Untuk pengujian *blackbox* aplikasi akan mengikutsertakan pihak dari Kementerian Agama Kabupaten Serdang Bedagai, berikut adalah data diri dari pihak Kementerian Agama Kabupaten Serdang Bedagai.

```
NIP
Nama
Jabatan
```

:

:

:

| No | Fungsi Diuji            | Input /                                         | Output                                       | Status   |
|----|-------------------------|-------------------------------------------------|----------------------------------------------|----------|
| 1  | Login                   | Input <i>username</i> dan                       | Akan masuk kehalaman utama                   | Berhasil |
|    |                         | <i>password</i> yang valid                      | sistem                                       |          |
| 2  | Gagal <i>Login</i>      | Input <i>username</i> dan                       | Memunculkan pesan error.                     | Berhasil |
|    |                         | <i>password</i> yang ti <mark>dak va</mark> lid | username atau password tidak                 |          |
|    |                         |                                                 | ditemukan                                    |          |
| 3  | Berhasil simpan data    | Input seluruh <i>form</i> daftar                | Data operator sekolah akan                   | Berhasil |
|    | operator sekolah        | operator sekolah yang                           | disimpan ke dalam <i>database</i> dan        |          |
|    |                         | tersedia                                        | memunculkan pesan data berhasil              |          |
|    |                         |                                                 | disimpan                                     |          |
| 4  | Gagal simpan data       | Form data operator                              | Data operator sekolah tidak                  | Berhasil |
|    | operator sekolah        | sekolah ada yang kosong                         | tersimpan ke <i>database</i> dan             |          |
|    |                         |                                                 | memunculkan pesan data operator              |          |
|    |                         |                                                 | sekolah tidak disimpan                       |          |
| 5  | Delete dan edit di list | Tombol <i>delete</i> dan Edit                   | Jika klik <i>delete</i> maka data operator   | Berhasil |
|    | operator sekolah        | pada <i>list</i> operator sekolah               | sekolah akan dihapus di <i>database</i>      |          |
|    |                         |                                                 | dan memunculkan pesan berhasil               |          |
|    |                         |                                                 | dihapus, serta jika klik edit akan           |          |
|    |                         |                                                 | memunculkan form data operator               |          |
|    |                         |                                                 | sekolah yang akan di edit                    |          |
| 6  | Print laporan data      | Tombol <i>print</i> data                        | Jika tombol <i>print</i> data madrasah di    | Berhasil |
|    | madrasah                | madrasah                                        | klik maka akan mengarah ke                   |          |
|    |                         |                                                 | tampilan <i>print out</i> laporan data       | AN       |
| 6  | JUNAI                   |                                                 | madrasah                                     |          |
| 7  | Print laporan data      | Tombol <i>print</i> data sarana                 | Jika tombol <i>print</i> data sarana di klik | Berhasil |
|    | sarana                  |                                                 | maka akan mengarah ke tampilan               |          |
|    |                         |                                                 | <i>print out</i> laporan data sarana         |          |
| 8  | Print laporan data guru | Tombol <i>print</i> data guru                   | Jika tombol <i>print</i> data guru di klik   | Berhasil |
|    |                         |                                                 | maka akan mengarah ke tampilan               |          |
|    |                         |                                                 | <i>print out</i> laporan data guru           |          |
| 9  | Konfirmasi Pendanaan    | Klik tombol konfirmasi                          | Akan menampilkan <i>form</i> terkait         | Berhasil |
|    | & Inventori             | yang ada pada <i>list</i>                       | dengan status konfirmasi yang                |          |

# **Tabel 4.11.** Pengujian Black Box

|    |                                       | pendanaan & inventori                      | diinginkan dan catatan konfirmasi                                |          |
|----|---------------------------------------|--------------------------------------------|------------------------------------------------------------------|----------|
|    |                                       |                                            | yang akan dibuat.                                                |          |
| 10 | Berhasil simpan data                  | Input seluruh <i>form</i> daftar           | Data madrasah akan disimpan ke                                   | Berhasil |
|    | madrasah                              | data madrasah yang                         | dalam <i>database</i> dan memunculkan                            |          |
|    |                                       | tersedia                                   | pesan data berhasil disimpan                                     |          |
| 11 | Gagal simpan data                     | Form data madrasah ada                     | Data madrasah tidak tersimpan ke                                 | Berhasil |
|    | madrasah                              | yang kosong                                | <i>database</i> dan memunculkan pesan                            |          |
|    |                                       |                                            | data madrasah tidak disimpan                                     |          |
| 12 | <i>Delete</i> dan edit di <i>list</i> | Tombol <i>delete</i> dan Edit              | Jika klik <i>delete</i> maka data madrasah                       | Berhasil |
|    | madrasah                              | pada <i>list</i> madrasah                  | akan dihapus di <i>database</i> dan                              |          |
|    |                                       |                                            | memunculkan pesan berhasil                                       |          |
|    |                                       |                                            | <mark>d</mark> ihapus, serta jika klik edit akan                 |          |
|    |                                       |                                            | m <mark>e</mark> munculkan <i>form</i> data madrasah             |          |
|    |                                       | X                                          | yang akan di edit                                                |          |
| 13 | Berhasil simpan data                  | Input seluruh form daftar                  | D <mark>a</mark> ta sarana akan disimpan ke dalam                | Berhasil |
|    | sarana                                | data sarana yang                           | database dan memunculkan pesan                                   |          |
|    |                                       | tersedia                                   | data berhasil disimpan                                           |          |
| 14 | Gagal simpan data                     | <i>Form</i> data sara <mark>n</mark> a ada | Data sarana tidak tersimpan ke                                   | Berhasil |
|    | sarana                                | yang kosong                                | <i>database</i> dan memunculkan pesan                            |          |
|    |                                       |                                            | data sarana tidak disimpan                                       |          |
| 15 | <i>Delete</i> dan edit di <i>list</i> | Tombol <i>delete</i> dan Edit              | Jika klik <i>delete</i> maka data sarana                         | Berhasil |
|    | sarana                                | pada <i>list</i> sarana                    | akan dihapus di <i>database</i> dan                              |          |
|    |                                       |                                            | memunculkan pesan berhasil                                       |          |
|    |                                       |                                            | dihapus, serta jika klik edit akan                               |          |
|    |                                       |                                            | memunculkan <i>form</i> data sarana                              |          |
|    |                                       |                                            | yang akan di edit                                                |          |
| 16 | Berhasil simpan data                  | Input seluruh <i>form</i> daftar           | Data guru akan disimpan ke dalam                                 | Berhasil |
|    | guru                                  | data guru yang tersedia                    | database dan memunculkan pesan                                   |          |
|    |                                       |                                            | data berhasil disimpan                                           |          |
| 17 | Gagal simpan data                     | Form data guru ada yang                    | Data guru tidak tersimpan ke                                     | Berhasil |
|    | guru                                  | kosong                                     | <i>database</i> dan memunculkan pesan                            |          |
|    |                                       |                                            | data guru tidak disimpan                                         |          |
| 18 | <i>Delete</i> dan edit di <i>list</i> | Tombol <i>delete</i> dan Edit              | Jika klik <i>delete</i> maka data guru akan                      | Berhasil |
|    | guru                                  | pada <i>list</i> guru                      | dihapus di <i>database</i> dan                                   |          |
|    | UN                                    | IVERSITAS IS                               | memunculkan pesan berhasil<br>dihapus, serta jika klik edit akan |          |
|    | <b>SUMAT</b>                          | <b>ERA U</b>                               | memunculkan <i>form</i> data guru yang<br>akan di edit           | AN       |
| 19 | Berhasil simpan data                  | Input seluruh <i>form</i> daftar           | Data pendanaan & inventori akan                                  | Berhasil |
|    | pendanaan & inventori                 | data pendanaan &                           | disimpan ke dalam <i>database</i> dan                            |          |
|    |                                       | inventori yang tersedia                    | memunculkan pesan data berhasil                                  |          |
|    |                                       |                                            | disimpan                                                         |          |
| 20 | Gagal simpan data                     | Form data pendanaan &                      | Data pendanaan & inventori tidak                                 | Berhasil |
|    | pendanaan & inventori                 | inventori ada yang                         | tersimpan ke <i>database</i> dan muncul                          |          |
|    |                                       | kosong                                     | pesan data pendanaan & inventori                                 |          |
|    |                                       |                                            | tidak disimpan                                                   |          |

| 21 | <i>Delete</i> dan edit di <i>list</i> | Tombol <i>delete</i> dan Edit | Jika klik <i>delete</i> maka data      | Berhasil |
|----|---------------------------------------|-------------------------------|----------------------------------------|----------|
|    | pendanaan & inventori                 | pada <i>list</i> pendanaan &  | pendanaan & inventori akan dihapus     |          |
|    |                                       | inventori                     | di <i>database</i> dan memunculkan     |          |
|    |                                       |                               | pesan berhasil dihapus, serta jika     |          |
|    |                                       |                               | klik edit akan memunculkan <i>form</i> |          |
|    |                                       |                               | data pendanaan & inventori yang        |          |
|    |                                       |                               | akan di edit                           |          |

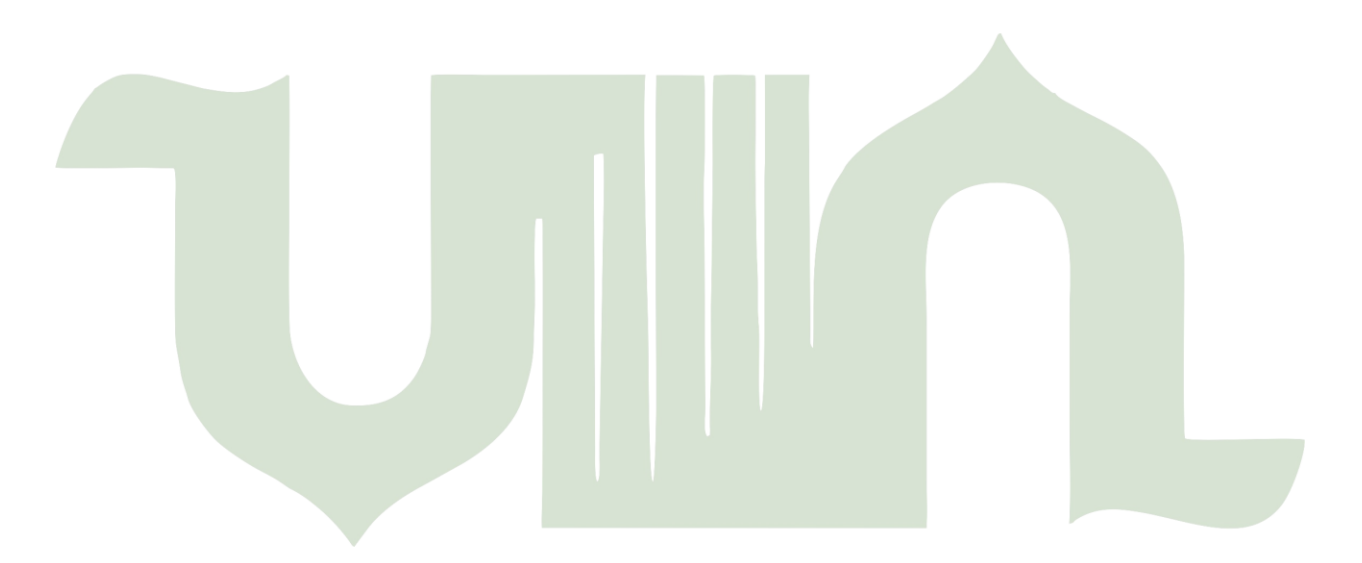

# UNIVERSITAS ISLAM NEGERI SUMATERA UTARA MEDAN